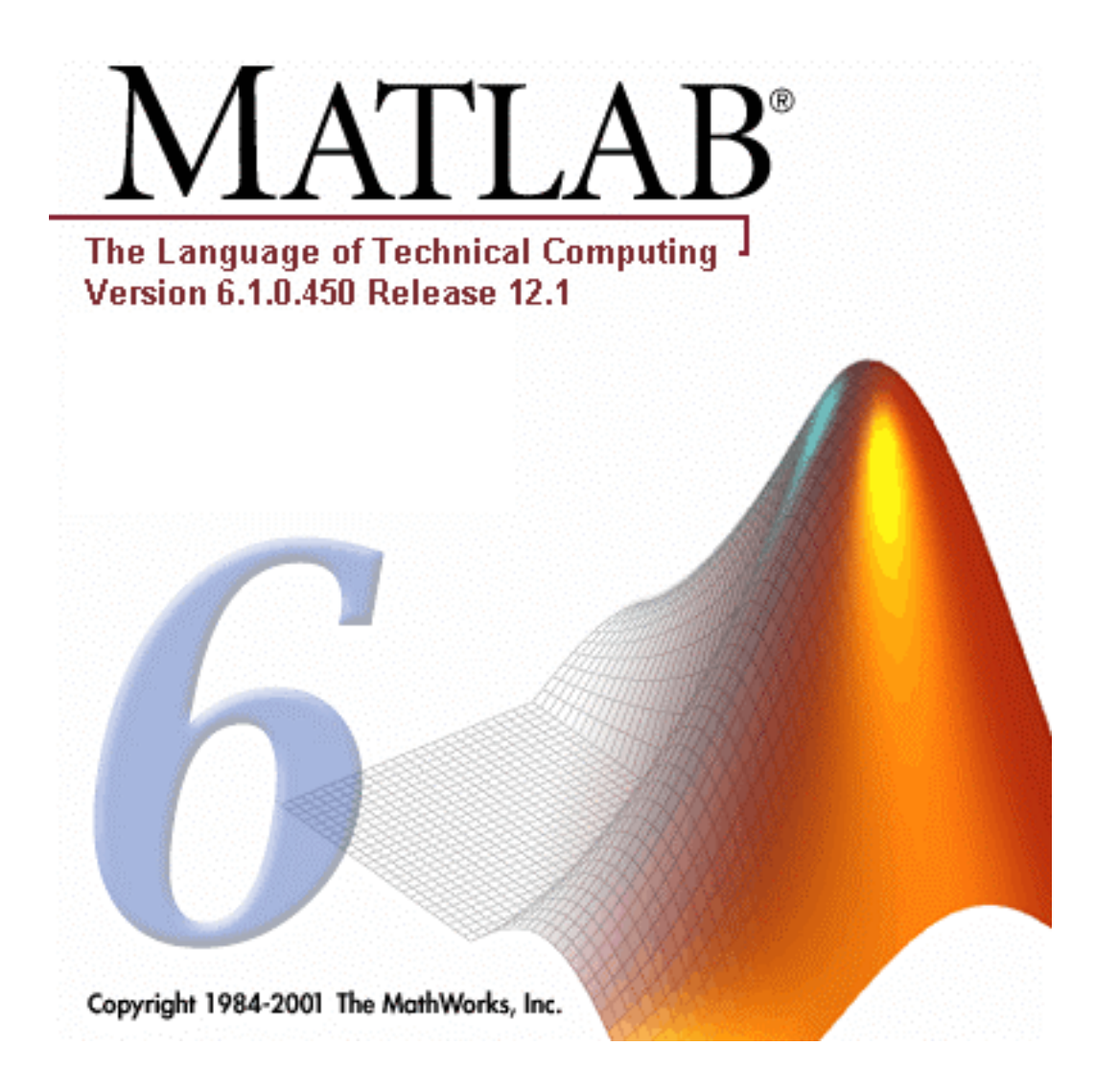

# Introduzione all'uso di Matlab

Mario Cesarelli

# Elaborazione di Dati e Segnali Biomedici

Corso di Laurea in Ingegneria Biomedica Rev.1 Anno accademico 2004-05 Rev.2 Anno accademico 2005-06

# Indice

| INTRODUZIONE A MATLAB                                              | 5  |
|--------------------------------------------------------------------|----|
| INTRODUZIONE A MATLAB                                              | 5  |
| 1.1 MATLAB COME AMBIENTE DI PROGRAMMAZIONE                         | 5  |
| 1.2 MATLAB E L'ALGEBRA LINEARE                                     | 5  |
| 1.3 I MODULI AGGIUNTIVI DI MATLAB                                  | 5  |
| 1.4 LA SESSIONE DI LAVORO IN MATLAB                                | 5  |
| 1.4.1 Avviare Matlab                                               |    |
| 1.4.2 La finestra dei comandi                                      | 6  |
| 1.4.3 La finestra Launch Pad                                       | 6  |
| 1.4.4 La finestra Command History                                  | 7  |
| 1.4.5 Immissione dei comandi attraverso tastiera                   | 7  |
| 1.4.6 I nomi delle variabili                                       |    |
| 1.4.7 La finestra Workspace                                        |    |
| 1.4.8 Gestire una sessione di lavoro                               |    |
| 1.4.9 I menu di Matlab                                             |    |
| 1.4.10 La guida di Matlab                                          |    |
| PROBLEMI                                                           |    |
| ADDAVE MATDICI                                                     | 15 |
|                                                                    |    |
| 2.1 I VETTORI                                                      | 15 |
| 2.1.1 Creare i vettori                                             |    |
| 2.1.2 Vettori equamente intervallati                               |    |
| 2.2 LE MATRICI                                                     |    |
| 2.3 L'EDITOR DEGLI ARRAY                                           |    |
| 2.4 ARRAY N-DIMESIONALI E INDICIZZAZIONE                           |    |
| 2.5 CANCELLARE RIGHE E COLONNE                                     |    |
| 2.6 COMANDI UTILI PER GLI ARRAY                                    | 24 |
| 2.7 OPERAZIONI CON GLI ARRAY                                       | 24 |
| 2.7.1 Moltiplicazione array-scalare                                |    |
| 2.7.2 Divisione array-scalare e scalare-array                      |    |
| 2.7.3 Elevazione a potenza array-scalare e scalare-array           |    |
| 2.7.4 Addizione e sottrazione array-scalare                        |    |
| 2.7.5 Moltiplicazione tra array elemento-per-elemento              |    |
| 2.7.6 Divisione tra array elemento-per-elemento                    |    |
| 2.7.7 Addizione e sottrazione di array                             |    |
| 2.7.8 Prodotto scalare                                             |    |
| 2.7.9 Moltiplicazione matrice-vettore colonna                      |    |
| 2.7.10 Moltiplicazione matrice-matrice                             |    |
| 2.8 MATRICI SPECIALI                                               |    |
| 2.9 FUNZIONI ELEMENTARI                                            |    |
| PROBLEMI                                                           |    |
| I FILE IN MATLAB                                                   |    |
| 3.1 I FILE SCRIPT                                                  |    |
| 3.1.1 Creare un file script                                        |    |
| 3.1.2 Utilizzo del debugger                                        |    |
| 3.1.3 Il menu Text                                                 |    |
| 3.1.4 Il menu Breakpoints                                          |    |
| 3.1.5 Il menu Debug                                                |    |
| 3.2 I MAT-FILE                                                     |    |
| 3.2.1 Salvare e caricare le variabili                              |    |
| 3.3 Importare i dati                                               |    |
| 3.3.1 Importare i file ASCII                                       |    |
| 3.3.2 Importare i file di Excel                                    |    |
| 3.3.3 L'Import Wizard di Matlab                                    |    |
| 3.3.4 Le funzioni di import del Matlab                             |    |
| 3.4 ESPORTARE I FILE DATI IN FORMATO ASCII                         |    |
| 3.5 IMPORTARE ED ESPORTARE I DATI IN FORMATO BINARIO NON STANDARD. |    |

| PROBLEMI                                      |  |
|-----------------------------------------------|--|
| INPUT E OUTPUT                                |  |
| 4.1 IL COMANDO DISP                           |  |
| 4.2 Comandi di formattazione                  |  |
| 4.3 INPUT ESTERNO                             |  |
| 4.3.1 Il comando input                        |  |
| 4.3.2 Il comando menu                         |  |
| ELEMENTI DI PROGRAMMAZIONE IN MATLAB          |  |
| 5.1 OPERATORI RELAZIONALI                     |  |
| 5.2 OPERATORI LOGICI                          |  |
| 5.3 FUNZIONI LOGICHE                          |  |
| 5.4 ISTRUZIONI CONDIZIONALI                   |  |
| 5.4.1 Istruzione if                           |  |
| 5.4.2 Istruzioni condizionali annidate        |  |
| 5.4.3 Istruzioni else                         |  |
| 5.4.5 Istruzione elseif                       |  |
| 5.4.6 La struttura switch                     |  |
| 5.5 CICLI                                     |  |
| 5.5.1 Il ciclo for                            |  |
| 5.5.2 Il ciclo while                          |  |
| 5.6 LE FUNZIONI DEFINITE DALL'UTENTE          |  |
| 5.6.1 Regole sintattiche dei file di funzione |  |
| 5.6.2 Chiamare le funzioni                    |  |
| 5.6.3 Variabili locali                        |  |
| PROBLEMI                                      |  |
| GRAFICA BIDIMENSIONALE                        |  |
| 6.1 DIAGRAMMI XY                              |  |
| 6.2 CREARE UN DIAGRAMMA                       |  |
| 6.3 IL COMANDO FPLOT                          |  |
| 6.4 DIAGRAMMI MULTIPLI                        |  |
| 6.5 DIAGRAMMI SOVRAPPOSTI                     |  |
| ANALISI DEI SEGNALI                           |  |
| 7.1 CORRELAZIONE E COVARIANZA.                |  |
| 7.2 Analisi di Fourier                        |  |
| 7.3 FILTRI.                                   |  |
| ANALISI DELLE IMMAGINI                        |  |
| 8.1 FILTRAGGIO DI IMMAGINI.                   |  |
| 8.2 ISTOGRAMMA E SUE MANIPOLAZIONI.           |  |

# Introduzione a Matlab

#### 1.1 Matlab come ambiente di programmazione

Matlab non è un semplice linguaggio di programmazione, ma un ambiente interattivo che integra in modo efficiente il calcolo, la visualizzazione e la programmazione. L'ambiente Matlab consente di gestire variabili, importare ed esportare dati, svolgere calcoli, disegnare grafici, programmare istruzioni e sviluppare applicazioni (tra cui la costruzione grafica dell' interfaccia utente).

#### 1.2 Matlab e l'algebra lineare

Matlab è stato sviluppato specificamente per applicazioni basate su matrici e algebra lineare, nell'ambito dell'analisi numerica. Il termine Matlab deriva appunto da MATrix LABoratory.

Tale specificità rende Matlab uno strumento particolarmente versatile ed efficiente per l'elaborazione dei dati e lo sviluppo di modelli. Infatti, Matlab permette di trattare grandi insiemi di dati come singole variabili chiamate array e di effettuare calcoli complessi tramite poche righe di codice. Per esempio, è possibile risolvere un sistema di equazioni lineari con sole tre righe di codice.

## 1.3 I moduli aggiuntivi di MATLAB

Matlab prevede moduli aggiuntivi denominati Toolbox sviluppati per svolgere compiti specializzati. La lista completa dei Toolbox attualmente disponibili è consultabile nel sito: http://www.mathworks.it/products/products\_by\_category.shtml

## 1.4 La sessione di lavoro in Matlab

#### 1.4.1 Avviare Matlab

Per avviare Matlab sotto MS Windows basta fare doppio clic sull'icona:

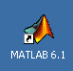

Fatto ciò, apparirà il desktop di Matlab, che prevede tre finestre:

- Launch Pad: strumenti di Matlab
- Command History: cronologia dei comandi
- Command Window: la finestra dei comandi

| MAILAB                                                        |                                                          | <u> </u> |
|---------------------------------------------------------------|----------------------------------------------------------|----------|
| File Edit View Web Window Help                                |                                                          |          |
| 🗋 🗃 🐇 🗈 💼 🗠 斗 🎁 🣍 Current Directory: 🕅                        | IATLAB6p1 work                                           | <b>•</b> |
| Launch Pad 7                                                  | Command Window                                           | X 5      |
| E- A NATLAB                                                   |                                                          | <b>A</b> |
| +- A Neural Network Toolbox                                   | To get started, select "MATLAB Help" from the Help menu. |          |
| + A Signal Processing Toolhoy                                 |                                                          |          |
|                                                               |                                                          |          |
|                                                               |                                                          |          |
|                                                               |                                                          |          |
|                                                               |                                                          |          |
|                                                               |                                                          |          |
|                                                               |                                                          |          |
|                                                               |                                                          |          |
|                                                               |                                                          |          |
|                                                               |                                                          |          |
|                                                               |                                                          |          |
|                                                               |                                                          |          |
| Launch Pad Workspace                                          |                                                          |          |
| Command History                                               |                                                          |          |
| mean err FEF x=sqrt((sum(((decode FEF (:,1)-decode            |                                                          |          |
| mean_err_FEF_y=sqrt((sum(((decode_FEF (:,2)-decode            |                                                          |          |
| mean_distance_error_FEF= sqrt((sum(((decode_HC_des            |                                                          |          |
| decode_HC=(decoding (2, Matrix_out, HC_size, Vis_s            |                                                          |          |
| <pre>mean_err_HC_x=sqrt((sum(((decode_HC (:,1)-decode_H</pre> |                                                          |          |
| <pre>mean_err_HC_y=sqrt((sum(((decode_HC (:,2)-decode_H</pre> |                                                          |          |
| mean_distance_error_HC= sqrt((sum(((decode_HC_des             |                                                          |          |
| <pre>sqrt ((mean_err_HC_x^2)+ (mean_err_HC_y)^2)</pre>        |                                                          |          |
| <pre>mean_distance_error_FEF=sqrt ((mean_err_FEF_x^2)+</pre>  |                                                          |          |
|                                                               |                                                          | -        |
| Command History Current Directory                             | <u>.</u>                                                 | - F      |
| Ready                                                         |                                                          |          |

Figura 1. Il dekstop di Matlab.

La parte superiore del desktop presenta la barra dei menu (File, Edit, View, Web, Window, Help) e la barra degli strumenti costituita da una serie di icone, che permettono di accedere ad un particolare comando attraverso un singolo clic del mouse.

A destra della barra degli strumenti si trova un riquadro denominato "Current Directory", che indica la cartella di lavoro corrente in cui Matlab cerca e salva i file.

| 🛷 MATLAB                                               |   |
|--------------------------------------------------------|---|
| File Edit View Web Window Help                         |   |
| 🗋 😂 🕺 🛍 🛍 🕫 🖓 🎁 📪 Current Directory: C:'MATLAB6p1\work | • |

Figura 2. La barra dei menu e degli strumenti.

#### 1.4.2 La finestra dei comandi

Permette all'utente di dialogare con il programma. Attraverso questa finestra, l'utente può digitare i comandi, le funzioni e le istruzioni che devono essere eseguite.

Matlab è un programma a riga di comando: il simbolo >> (EDU>>, nella versione per studenti), che compare nella finestra dei comandi, è il prompt di Matlab e indica che il programma è pronto a ricevere l'input dall'utente. Prima di immette un'istruzione è necessario accertarsi che il cursore si trovi subito dopo il prompt.

## 1.4.3 La finestra Launch Pad

Visualizza l'elenco dei Toolbox e di altri programmi Matlab installati nel computer, attraverso una finestra simile ad Esplora Risorse.

| Launch Pad 🛛 🛃 🗙              |  |  |  |  |  |  |
|-------------------------------|--|--|--|--|--|--|
|                               |  |  |  |  |  |  |
| Help                          |  |  |  |  |  |  |
| — 🐺 Demos                     |  |  |  |  |  |  |
| - 🗖 Current Directory         |  |  |  |  |  |  |
| - 🖬 Workspace                 |  |  |  |  |  |  |
| — 🛅 Path                      |  |  |  |  |  |  |
| — 🛅 GUIDE (GUI Builder)       |  |  |  |  |  |  |
|                               |  |  |  |  |  |  |
| 🖶 📣 Neural Network Toolbox    |  |  |  |  |  |  |
| 🗄 🐗 Signal Processing Toolbox |  |  |  |  |  |  |
|                               |  |  |  |  |  |  |
|                               |  |  |  |  |  |  |
|                               |  |  |  |  |  |  |
| Launch Pad Workspace          |  |  |  |  |  |  |

Figura 3. La finestra Launch Pad.

Facendo clic sul simbolo + a sinistra dell'icona di Matlab si aprirà una lista di cartelle, file e collegamenti il cui accesso è molto utile e frequente durante una sessione di lavoro.

## 1.4.4 La finestra Command History

Visualizza tutti i comandi precedentemente immessi nella finestra dei comandi.

| Command History 7 🗙                                           |
|---------------------------------------------------------------|
| ((sum(((decode_HC_des (:,1)-decode_HC(:,1)).^2)+()            |
| <pre>sqrt((sum(((decode_HC_des (:,1)-decode_HC(:,1)).^2</pre> |
| <pre>decode_FEF=(decoding (2, Matrix_out, Vis_size, 1,</pre>  |
| <pre>mean_err_FEF_x=sqrt((sum(((decode_FEF (:,1)-decode</pre> |
| <pre>mean_err_FEF_y=sqrt((sum(((decode_FEF (:,2)-decode</pre> |
| <pre>mean_distance_error_FEF= sqrt((sum(((decode_HC_des</pre> |
| decode_HC=(decoding (2, Matrix_out, HC_size, Vis_s            |
| <pre>mean_err_HC_x=sqrt((sum(((decode_HC (:,1)-decode_H</pre> |
| <pre>mean_err_HC_y=sqrt((sum(((decode_HC (:,2)-decode_H</pre> |
| <pre>mean_distance_error_HC= sqrt((sum(((decode_HC_des</pre>  |
| <pre>sqrt ((mean_err_HC_x^2)+ (mean_err_HC_y)^2)</pre>        |
| <pre>mean_distance_error_FEF=sqrt ((mean_err_FEF_x^2)+</pre>  |
| % 10:13 AM 2/24/03%                                           |
|                                                               |
| Command History Current Directory                             |

Figura 4. La finestra Command History.

È utile per richiamare velocemente un comando o un'istruzione digitata durante la sessione di lavoro. È possibile copiare un comando direttamente nella finestra dei comandi semplicemente selezionandolo e trascinandolo con l'aiuto del mouse.

Il desktop di Matlab può essere facilmente modificato in base alle proprie esigenze; per esempio, per nascondere la finestra Command History, è sufficiente fare clic sul simbolo in nell'angolo superiore destro. È possibile, inoltre, disancorare una finestra dal desktop di Matlab cliccando sul simbolo . Per tornare alla configurazione standard bisogna aprire il menu View, cliccare sull'opzione Desktop Layout e selezionare Default.

## 1.4.5 Immissione dei comandi attraverso tastiera

In questo paragrafo utilizzeremo il simbolo (I) per indicare la pressione del tasto Invio. Tale convenzione sarà abbandonata nei paragrafi successivi.

Matlab può essere utilizzato come una semplice calcolatrice. Questa modalità viene chiamata sessione interattiva. Per esempio, digitando:

>> 10/3 (I)

sullo schermo comparirà la risposta di Matlab:

La risposta viene assegnata automaticamente ad una variabile temporanea che Matlab chiama ans (abbreviazione di answer). Una variabile è un simbolo utilizzato per contenere e memorizzare un valore.

Si può utilizzare la variabile ans per eseguire altri calcoli:

>> 10\*ans (I)

ans = 33.3333

Matlab normalmente visualizza il risultato di un'operazione con quattro cifre decimali (formato short). Successivamente verrà spiegato come modificare il formato di output.

Si noti che l'ultima istruzione ha modificato il valore contenuto nella variabile ans: attualmente non esiste alcuna variabile in cui è memorizzato il valore precedente (3.3333).

Per non perdere i dati è pertanto necessario utilizzare variabili definite dall'utente. Una variabile scalare (una variabile contenente un singolo valore) viene definita utilizzando l'operatore di assegnazione =. Per esempio l'istruzione:

assegna il valore '2' (a destra dell'operatore) alla variabile indicata a sinistra 'A'.

E' molto importante distinguere l'operatore di assegnazione ed il simbolo uguale utilizzato in matematica. La variabile nel lato sinistro dell'operatore è il "contenitore" di destinazione del valore generato dall'espressione del lato destro. Tale ordine non può MAI essere invertito; pertanto, l'espressione :

$$>> 6 = ans (I)$$

o l'espressione:

$$>> A + 1 = 2 (I)$$

generano un messaggio d'errore.

Matlab conserva in memoria una variabile finché non viene esplicitamente cancellata con il comando clear seguito dal nome della variabile:

>> clear A (I)

Il comando clear può essere seguito da diverse v ariabili:

>> clear A B C (I)

o da nessuna variabile:

>> clear (I)

in tal caso cancella tutte le variabili in memoria.

Si noti che Matlab distingue tra lettere maiuscole e minuscole: **A** e **a** sono due variabili diverse! Le variabili possono essere utilizzate per scrivere espressioni matematiche. Per esempio, se utilizziamo la variabile B per registrare il risultato di un'operazione:

>> B = 8/10 (I) B = 0.8000

possiamo utilizzarla successivamente per altre operazioni:

>> C = 20\*B (I) C = 16>> D = ans + C (I) D = 49.3333

In Matlab è anche possibile utilizzare l'operatore di assegnazione per scrivere istruzioni autoreferenziali:

Questa istruzione permette di aggiungere 100 al valore corrente di C. Eseguita l'operazione, non rimarrà traccia in memoria del precedente valore di C.

Il lato destro dell'operatore di assegnazione deve essere calcolabile, se vi compare una variabile non definita, Matlab genera un messaggio d'errore.

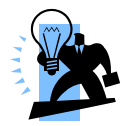

Suggerimento: gli spazi nelle espressioni matematiche vengono ignorati da Matlab nell'esecuzione dei calcoli; è consigliabile, tuttavia, inserirli per semplificare la lettura delle istruzioni digitate.

L'operatore di assegnazione permette di utilizzare valori che non sono noti in anticipo o per cambiare il valore di una variabile attraverso una determinata procedura.

Se vogliamo visualizzare il valore corrente di in una determinata variabile, per esempio ans, basta digitarne il nome e premere invio:

Matlab utilizza i simboli di programmazione standard + - \* / ^ per eseguire rispettivamente la somma, la sottrazione, la moltiplicazione, la divisione e l'elevamento a potenza. Inoltre utilizza il simbolo \ (backslash) per la divisione sinistra o inversa. È possibile combinare a piacere tali simboli per scrivere espressioni matematiche di varia lunghezza:

>> 
$$x = C + 5 - 1^{2} (I)$$
  
 $x = 20$ 

Si noti che è molto diverso digitare:

>> 
$$x = (C+5-1)^2 (I)$$

Il risultato in questo caso sarà:

**Regole di precedenza** Le operazioni matematiche sono eseguite rispettando una serie di regole di precedenza:

- 1. elevazione a potenza (livello più alto di precedenza)
- 2. moltiplicazione e divisione
- 3. addizione e sottrazione

A parità di livello di precedenza, le espressioni matematiche sono valutate da destra a sinistra. Nell'esempio non cambia l'ordine dei simboli, ma l'ordine di precedenza è modificato dalla presenza delle parentesi. La valutazione delle parentesi procede da quelle più interne a quelle più esterne.

| Livello di precedenza | Operazione                                        |
|-----------------------|---------------------------------------------------|
| Primo                 | Parentesi; dalla coppia più interna               |
| Secondo               | Elevazione a potenza; da sinistra a destra        |
| Terzo                 | Moltiplicazione e divisione; da sinistra a destra |
| Quarto                | Addizione e sottrazione; da sinistra a destra     |
|                       |                                                   |

Tabella 1. Regole di precedenza.

Suggerimento: per evitare errori quando si scrivono espressioni molto lunghe è sempre meglio utilizzare le parentesi tonde, anche quando non sono necessarie.

Per calcolare espressioni matematiche più complesse, Matlab include centinaia di funzioni. Una di queste è la funzione sqrt (square root) per il calcolo della radice quadrata.

In generale, per utilizzare una funzione bisogna digitarne il nome seguito dal valore (argomento) passato alla funzione racchiuso tra parentesi **tonde**:

nome funzione (argomento)

La seguente istruzione permette di calcolare la radice quadrata di 9 e di registrare il risultato in una nuova variabile chiamata r:

>> r = sqrt (9) r = 3.0000

## 1.4.6 I nomi delle variabili

Matlab lascia ampia libertà nella definizione dei nomi delle variabili: devono iniziare con una lettera e possono contenere lettere, cifre e caratteri di sottolineatura, senza superare i 32 caratteri. Come ricordato in precedenza Matlab è case sensitive, ovvero considera diversi i caratteri maiuscoli dai minuscoli.

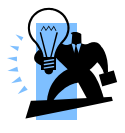

Suggerimento: per Matlab qualsiasi combinazione alfanumerica che rispetti la sintassi per nominare le variabili è identica. Tuttavia, è molto utile sfruttare la libertà lasciata per creare nomi di variabili significativi in modo da facilitare la comprensione del programma e le modifiche successive.

#### **1.4.7 La finestra Workspace**

Nella visualizzazione standard del desktop di Matlab, la finestra Workspace è nascosta dalla finestra Launch Pad ed è accessibile facendo clic sulla corrispondente etichetta:

| Workspace  |             |       |        | X 5   |
|------------|-------------|-------|--------|-------|
| ൙ 🖬 🛛 🗊 :  | Stack: Base | 7     |        |       |
| Name       | Size        | Bytes | Class  |       |
| <b>⊞</b> A | 1x1         | 8     | double | array |
| В          | 1x1         | 8     | double | array |
| l ∰ C      | 1x1         | 8     | double | array |
| <b>⊞</b> D | 1x1         | 8     | double | array |
| ans 🔛      | 1x1         | 8     | double | array |
|            |             |       |        |       |
|            |             |       |        |       |
|            |             |       |        |       |
|            |             |       |        |       |
| Launch Pad | Worksp:     | ace 🖉 |        |       |

Figura 5. La finestra Workspace.

La finestra Workspace riporta tutte le variabili caricate nella sessione di lavoro corrente. Cliccando sul nome di una variabile è possibile visualizzarne il valore.

#### 1.4.8 Gestire una sessione di lavoro

Alcuni comandi e simboli speciali sono molto utili nella gestione di una sessione di lavoro. Il simbolo ; (punto e virgola) digitato alla fine di un'espressione consente di non visualizzarne sullo schermo i risultati. La visualizzazione, infatti, richiede un tempo molto maggiore dei calcoli corrispondenti, col risultato di ritardare pesantemente una sessione di lavoro quando si effettuano calcoli su matrici con molti elementi.

È possibile digitare comandi diversi nella stessa riga separandoli con il simbolo, (virgola) se si vuole visualizzare il risultato, oppure con il simbolo; se non si desidera visualizzarlo. Per esempio, digitando la seguente riga di comando:

$$>> x = 9; y = x + 1, x = y*3$$

Matlab visualizzerà:

$$y = 10$$
$$x = 30$$

Il primo valore di x non viene visualizzato.

Se un'istruzione è molto lunga si può utilizzare l'operatore di continuazione di riga (tre puntini) per andare a capo:

>> E = sum ( dot (visibleState, log(visibleState + 0. 01)) ... + dot (1-visibleState,log(1-visibleState + 0. 05)));

Matlab memorizza i comandi digitati in precedenza. Utilizzando i tasti  $\uparrow e \downarrow e$  possibile richiamare e scorrere tutti i comandi precedenti. Digitando i primi caratteri di una variabile e utilizzando i tasti  $\uparrow e \downarrow$ , vengono richiamate tutte le istruzioni precedenti che iniziano con i caratteri immessi. Inoltre, e possibile completare automaticamente il nome di una variabile, funzione o file, digitando i primi caratteri e premendo il tasto Tab.

## 1.4.9 I menu di Matlab

Matlab prevede 6 menu: File, Edit, View, Web, Window e Help. Le opzioni presenti nei menu cambiano in funzione della finestra attiva. Alcune opzioni possono essere selezionate velocemente attraverso i tasti di scelta rapida indicati a destra dei nomi delle opzioni. I menu più importanti sono: File e Edit.

#### 1.4.9.1 Il menu file

| New                 | apre una finestra di dialogo per la creazione di file di programma (M-file,   |
|---------------------|-------------------------------------------------------------------------------|
|                     | Figure, Model, GUI)                                                           |
| Open                | apre una finestra di dialogo per aprire un file di programma                  |
| Close nome_finestra | chiude la finestra dei comandi attiva                                         |
| Import Data         | avvia un'utilty per l'importazione dei dati                                   |
| Save Workspace As   | apre una finestra di dialogo per salvare tutte le variabili (nomi e valori)   |
|                     | caricate in memoria in un unico file                                          |
| Set Path            | apre una finestra di dialogo per impostare il percorso di ricerca dei file    |
| Preferences         | apre una finestra di dialogo per impostare diversi parametri di Matlab        |
| Print               | apre una finestra di dialogo per stampare i testi presenti nella finestra di  |
|                     | dialogo                                                                       |
| Print Selcted       | apre una finestra di dialogo per stampare le parti selezionate nella finestra |
|                     | di dialogo                                                                    |
| File List           | visualizza un elenco cronologico dei file precedentemente aperti              |
| Exit Matlab         | chiude il programma                                                           |

#### 1.4.9.2 Il menu Editor

| Undo                  | annulla l'ultima operazione                                             |
|-----------------------|-------------------------------------------------------------------------|
| Redo                  | annulla l'ultima operazione Undo                                        |
| Cut                   | taglia e registra negli appunti di Windows (clipboard)                  |
| Сору                  | registra negli appunti di Windows                                       |
| Paste                 | inserisce il contenuto del clipboard                                    |
| Paste Special         | inserisce il contenuto del clipboard sotto forma di una o più variabili |
| Select All            | seleziona tutto                                                         |
| Delete                | cancella la variabile selezionata nella finestra Workspace              |
| Clear Command Windows | cancella tutti i testi della finestra dei comandi                       |
| Clear Command History | cancella tutti i testi della finestra Command History                   |
| Clear Workspace       | cancella tutte le variabili memorizzate                                 |

## 1.4.10 La guida di Matlab

Trattare tutte le funzionalità e potenzialità di Matlab in un manuale è praticamente impossibile. Fortunatamente, Matlab mette a disposizione una guida molto dettagliata, che permette di eseguire ricerche e visualizzare informazioni avanzate su tutti gli argomenti relativi al suo funzionamento. È possibile accedere alla guida di Matlab attraverso l' Help Browser, la funzione help, la funzione lookfor e la funzione doc.

#### 1.4.10.1 L'Help Browser

Permette di eseguire ricerche nella documentazione di Matlab e di visualizzarne i risultati. Vi si accede dal menu Help, oppure cliccando l'icona ?:

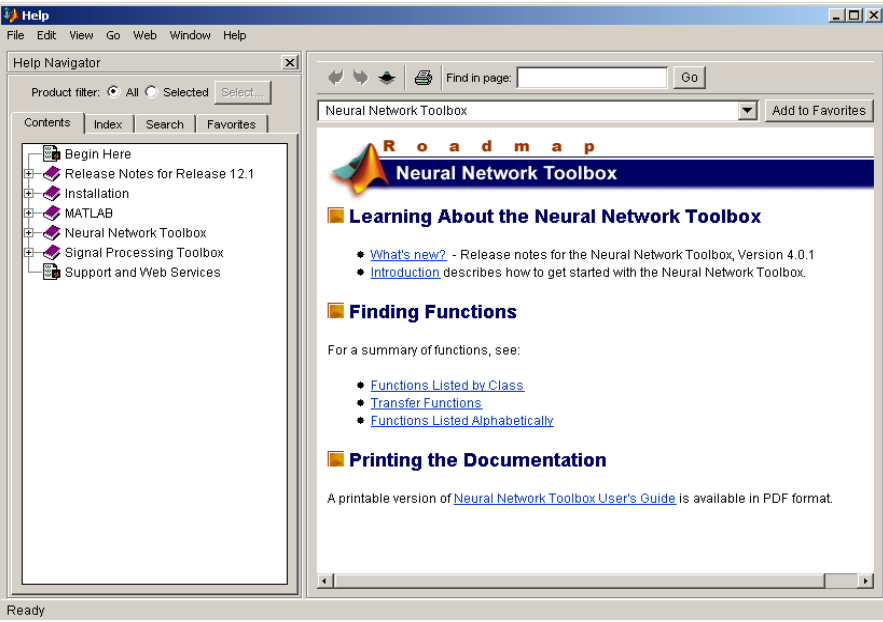

Figura 6. Figura 6. L'Help di Matlab.

La finestra Help Browser è suddivisa in due pannelli: l'Help Navigator, a sinistra, che consente di inserire i parametri di ricerca, ed il pannello di visualizzazione, a destra, in cui vengono visualizzati i documenti che soddisfano i criteri di ricerca.

## 1.4.10.2 La funzione Help

È il metodo più veloce per visualizzare informazioni riguardanti la sintassi ed il comportamento di una particolare funzione. Per accedervi è sufficiente digitare:

>> help nome\_funzione dalla finestra dei comandi. Per esempio, digitando help sin, Matlab visualizzerà:

SIN Sine.

SIN(X) is the sine of the elements of X.

**Esercizio** Digitare help tanh per visualizzare le informazioni relative alla funzione che permette di calcolare la tangente iperbolica. Digitare help rand per visualizzare le informazioni relative alla funzione che permette di generare numeri casuali.

#### 1.4.10.3 La funzione lookfor

Consente di effettuare ricerche basate su una parola chiave. È molto utile quando **non** si conosce il nome esatto di una funzione di Matlab. Per esempio, se cerchiamo informazioni sulla funzione che consente di calcolare la radice quadrata e digitiamo help square Matlab visualizza informazioni sulla funzione che permette di generare onde quadre. Utilizzando la funzione lookfor verrà visualizzato un elenco di funzioni con le relative descrizioni, tra cui la funzione sqrt che stiamo cercando. La ricerca avviene sulla prima riga di testo di ogni funzione, detta H1, e restituisce tutte le funzioni che contengono in H1 la parola chiave specificata. Per utilizzare la funzione digitare:

lookfor parola\_chiave

dalla finestra dei comandi.

**Esercizio** Utilizzare la funzione lookfor per cercare il nome della funzione che permette di trasformare le coordinate Cartesiane in coordinate polari e utilizzare la funzione help per visualizzarne la sintassi.

**1.4.10.4 La funzione doc** Digitando:

doc nome\_funzione

dalla finestra dei comandi, Matlab apre automaticamente l'Help Browser visualizzando la prima pagina della documentazione relativa alla funzione indicata.

**Esercizio** Utilizzare la funzione doc per visualizzare la documentazione relativa alla funzione pol2cart che permette di trasformare le coordinate polari in coordinate Cartesiane.

## Problemi

1.1) Avviate e chiudete una sessione di lavoro. Utilizzate Matlab per effettuare i seguenti calcoli dati x=10 e y=3:

| 1)  | u = x + y                            | [13]      |
|-----|--------------------------------------|-----------|
| 2)  | $\mathbf{v} = \mathbf{x}\mathbf{y}$  | [30]      |
| 3)  | $\mathbf{w} = \mathbf{x}/\mathbf{y}$ | [3.3333]  |
| 4)  | $z = \sin x$                         | [-0.5440] |
| 5)  | $r = 8 \sin x$                       | [-4.3522] |
| 6)  | $s = 5 \sin(2y)$                     | [-1.3971] |
| 7)  | $\mathbf{p} = \mathbf{x}^{y}$        | [1000]    |
| 8)  | $\mathbf{k} = x^{y/x}$               | [1.9953]  |
| 9)  | $f = \sqrt{(\sin(x+y))}$             | [0.6482]  |
| 10) | $g = \frac{x}{5\sqrt{y}}$            | [1.1547]  |
|     | -                                    |           |

1.2) Trovare le funzioni di Matlab che permettono di calcolare la media e la deviazione standard di un insieme di dati.

1.3) Calcolare il logaritmo naturale di 24 [3.1781] ed i logaritmo in base 2 di 73 [6.1898].

# Array e Matrici

Il principale punto di forza di Matlab è la capacità di trattare ampi insiemi numerici come singole variabili chiamate array. Tale peculiarità permette di scrivere programmi con poche righe di codice, pertanto facili da scrivere, correggere e documentare.

L'utilizzo degli array è la soluzione migliore per risolvere problemi che richiedono di analizzare e gestire ampi insiemi di dati.

Un array è un insieme, una lista ordinata di elementi. L'ordine degli elementi è la caratteristica fondamentale degli array. In altre parole, non conta solo l'identità degli elementi contenuti nell'array, ma anche la loro posizione. In generale, gli array sono costituiti da righe e colonne, che formano una griglia di indicizzazione, che permette di identificare in maniera univoca gli elementi in essi contenuti. Quando un array è formato da una singola riga o da una singola colonna si parla rispettivamente di vettore riga:

34 98 23

#### e vettore colonna:

12 1 128

Quando un array è formato da almeno due righe e due colonne prende il nome di **matrice**. Ecco un esempio di matrice 3x2:

In questa sezione vedremo come creare e modificare gli array e come effettuare operazioni tra di essi. Per semplicità, tratteremo separatamente i vettori e le matrici.

## 2.1 I vettori

## 2.1.1 Creare i vettori

Supponiamo di misurare la temperatura ambientale per 10 giorni consecutivi. Possiamo rappresentare le nostre misurazioni attraverso un vettore, in modo tale che vi sia una corrispondenza tra il giorno in cui abbiamo effettuato la misurazione e la posizione del dato all'interno del vettore. Il terzo elemento del vettore ci fornirà la temperatura misurata il terzo giorno.

Per creare un vettore in Matlab basta digitarne gli elementi, racchiusi da una coppia di parentesi **quadre**. Separando i valori con uno spazio o una virgola (scelta consigliata), viene generato un vettore riga:

>> temp\_riga = [14, 15, 12, 13, 13, 16, 19, 14, 15, 17] temp = 14 15 12 13 13 16 19 14 15 17 Per creare un vettore colonna, gli elementi devono essere separati da un punto e virgola:

>> temp\_colonna = [14; 15; 12; 13; 13; 16; 19; 14; 15; 17]

Alternativamente, possiamo digitare una parentesi quadra aperta, immettere il primo valore, premere invio e così via fino all'ultimo elemento seguito da una parentesi quadra chiusa. Se vogliamo trasformare un vettore riga nel vettore colonna corrispondente dobbiamo usare il comando di trasposizione ('):

>> temp\_riga = temp\_colonna';
>> temp\_colonna = temp\_riga';

Recuperare un particolare elemento contenuto in un vettore è semplicissimo, basta comunicare al programma la sua posizione. Per esempio, se volgiamo recuperare la temperatura misurata l'ottavo giorno (per visualizzare o utilizzare il dato in un calcolo) dovremo digitare il nome del vettore seguito dal numero 8 racchiuso tra parentesi **tonde**.

Se volgiamo calcolare la somma tra le temperature misurate il terzo ed il sesto giorno, digiteremo:

```
>> temp_riga (3) + temp_riga (6)
ans =
28
```

Per calcolare la media del nostro insieme di dati basterà chiamare la funzione MEAN di Matlab passandole l'argomento:

```
>> mean (temp_riga)
ans =
```

#### 14.8000

Il fatto di avere registrato tutti i dati in un'unica variabile ci consente di calcolare la media attraverso una singola riga di codice, indipendentemente dal numero totale di dati. Possiamo creare un nuovo vettore **concatenando** due o più vettori.

Supponiamo di avere generato i seguenti vettori:

A = [1, 2, 3]B = [4, 5, 6, 7]

Possiamo generare il vettore C semplicemente unendo A e B:

>> 
$$C = [A B]$$
  
C =  
1 2 3 4 5 6 7

#### 2.1.2 Vettori equamente intervallati

#### 2.1.2.1 L'operatore due punti

Se gli elementi di un array sono regolarmente intervallati, si può usare l'operatore due punti (:) per generare il vettore senza dover digitare tutti i valori:

$$\mathbf{A} = [\mathbf{i}:\mathbf{p}:\mathbf{f}]$$

dove i indica il valore iniziale della lista, f il valore finale e p il passo o incremento. Il passo può essere negativo, in tal caso i deve essere maggiore di f.

Per esempio, se vogliamo scrivere tutti i numeri pari compresi tra 2 e 20, basta digitare:

>> A = [2:2:20]A = 2 4 6 8 10 12 14 16 18 20

Omettendo p, Matlab utilizza di default incrementi unitari. Se il range (f-i) non'è un multiplo di p, l'ultimo elemento del vettore sarà minore di f. Il passo può essere negativo, in tal caso i deve essere maggiore di f. Si noti che le parentesi quadre possono essere omesse.

#### 2.1.2.2 Il comando linspace

È possibile creare vettori linearmente intervallati anche attraverso il comando linspace. In tal caso non è richiesto il passo, ma il numero di elementi (n) da generare. La sintassi è:

linspace (i, f, n)

Per esempio:

>> linspace (2, 8, 20)

ans =

Columns 1 through 4

2.0000 2.3158 2.6316 2.9474 Columns 5 through 8 3.2632 3.5789 3.8947 4.2105 Columns 9 through 12 4.5263 4.8421 5.1579 5.4737 Columns 13 through 16 5.7895 6.1053 6.4211 6.7368 Columns 17 through 20

7.0526 7.3684 7.6842 8.0000 Omettendo n, Matlab genera automaticamente 100 valori.

#### 2.1.2.3 Il comando logspace

E' possibile generare un vettore logaritmicamente intervallato utilizzando il comando logspace:

logspace (i, f, n)

dove n è il numero di elementi da generare, compresi tra  $10^{i}$  e  $10^{f}$ . Omettendo n, Matlab genera automaticamente 100 valori.

Per esempio, per generare un vettore di 10 elementi logaritmicamente intervallato tra 10 e 100, digitiamo:

>> logspace (1,2,10)
ans =
Columns 1 through 4
10.0000 12.9155 16.6810 21.5443
Columns 5 through 8
27.8256 35.9381 46.4159 59.9484
Columns 9 through 10
77.4264 100.0000

#### 2.2 Le matrici

Le matrici sono array bidimensionali, formati da almeno due righe e due colonne. La dimensione di una matrice è data dal numero di righe e di colonne; per esempio, una matrice 3x2 è formata da tre righe e due colonne (il primo numero indica **sempre** le righe ed il secondo le colonne) e contiene 6 elementi.

Per generare una matrice si utilizzano le stesse regole viste nel caso dei vettori: è sufficiente digitare tutti i valori, una riga dopo l'altra, separando le righe con l'operatore (;) e i valori di ciascuna riga con l'operatore (,) o con uno spazio.

Per esempio, la seguente istruzione:

A= [7, 3, 5; 9, 1, 4]

genera una matrice 2x3, formata da due righe e tre colonne:

A =7 3 5 9 1 4

Supponiamo di misurare la temperatura ambientale per 10 giorni consecutivi in 4 siti ambientali diversi. Possiamo registrare le nostre misurazioni in una matrice 4x10 in cui ogni riga corrisponde al vettore che raccoglie le misurazioni relative ad un particolare sito.

Un particolare elemento all'interno di una matrice è identificato attraverso due indici che rappresentano rispettivamente la riga e la colonna in cui si trova l'elemento. Per esempio, per recuperare la temperatura registrata il secondo giorno (colonne) nel 4 sito (righe) dovremo digitare:

>> T (4, 2)

#### Attenzione: il numero della riga viene sempre indicato per primo.

Nel nostro esempio, supponendo di avere precedentemente generato i vettori temp1, temp2, temp3 e temp4, in cui sono state registrate le temperature rilevate nei 4 siti, possiamo generare la matrice T concatenando per riga i vettori:

>> T = [temp1; temp2; temp3; temp4];

Supponendo di voler aggiungere a T le misurazioni relative ad un quinto sito, registrate nel vettore temp5, dovremo digitate:

>> T = [T; temp5]; Ecco un esempio della matrice T:

| 22 | 16 | 19 | 17 | 15 | 22 | 20 | 17 | 16 | 15 |
|----|----|----|----|----|----|----|----|----|----|
| 15 | 15 | 15 | 12 | 14 | 17 | 21 | 19 | 12 | 21 |
| 16 | 16 | 13 | 19 | 19 | 21 | 13 | 18 | 16 | 20 |
| 15 | 17 | 16 | 19 | 20 | 16 | 16 | 17 | 16 | 22 |
| 12 | 15 | 18 | 13 | 18 | 14 | 18 | 17 | 17 | 17 |

Per aggiungere un vettore riga ad una matrice, come nel caso precedente, è necessario che la matrice ed il vettore abbiano lo stesso numero di colonne. In altri termini il numero di elementi del vettore deve coincidere con il numero di colonne della matrice. In caso contrario Matlab genera un messaggio di errore:

??? Error using ==> vertcat All rows in the bracketed expression must have the same number of columns. Supponiamo ora di procedere ad una nuova misurazione delle temperatura nei 5 siti e di registrarne gli esiti in un vettore chiamato t11:

#### 12 10 23 12 14

Per aggiornare la nostra matrice T, dovremo digitare:

| >> T=[T, t11'] |  |  |  |  |  |
|----------------|--|--|--|--|--|
|                |  |  |  |  |  |
| 12             |  |  |  |  |  |
| 10             |  |  |  |  |  |
| 23             |  |  |  |  |  |
| 12             |  |  |  |  |  |
| 14             |  |  |  |  |  |
| -              |  |  |  |  |  |

Per aggiungere un vettore colonna ad una matrice, come nell'esempio precedente, è necessario che la matrice ed il vettore abbiano lo stesso numero di righe. Pertanto, il numero di elementi del vettore deve coincidere con il numero di righe della matrice. In caso contrario Matlab genera il seguente messaggio di errore:

??? Error using ==> horzcat

All matrices on a row in the bracketed expression must have the same number of rows.

#### 2.3 L'editor degli array

Come abbiamo visto in precedenza, la finestra Workspace permette di visualizzare le variabili caricate nell'area di lavoro di Matlab. Facendo doppio clic sul nome di una variabile, per esempio T, si aprirà l'Array Editor che visualizza i valori della variabile selezionata:

| 🦏 Array Edito  | Array Editor: T                        |    |    |    |    |    |    |    |    |    |    |
|----------------|----------------------------------------|----|----|----|----|----|----|----|----|----|----|
| File Edit View | ile Edit View Web Window Help          |    |    |    |    |    |    |    |    |    |    |
| Numeric form   | Numeric format: ShortG 💌 Size: 5 by 11 |    |    |    |    |    |    |    |    |    |    |
|                | 1                                      | 2  | 3  | 4  | 5  | 6  | 7  | 8  | 9  | 10 | 11 |
| 1              | 22                                     | 16 | 19 | 17 | 15 | 22 | 20 | 17 | 16 | 15 | 18 |
| 2              | 15                                     | 15 | 15 | 12 | 14 | 17 | 21 | 19 | 12 | 21 | 12 |
| 3              | 16                                     | 16 | 13 | 19 | 19 | 21 | 13 | 18 | 16 | 20 | 18 |
| 4              | 15                                     | 17 | 16 | 19 | 20 | 16 | 16 | 17 | 16 | 22 | 20 |
| 5              | 12                                     | 15 | 18 | 13 | 18 | 14 | 18 | 17 | 17 | 17 | 22 |

| Figura | 7. | L'Array | Editor. |
|--------|----|---------|---------|
|--------|----|---------|---------|

L'Array Editor può anche essere aperto digitando:

open ('nome\_variabile')

dalla finestra dei comandi.

L'Array Editor consente di modificare singoli valori facendo clic sulle celle corrispondenti, digitando i nuovi valori e premendo invio. Il suo uso è tuttavia limitato ad array con non più di due dimensioni.

#### 2.4 Array n-dimesionali e indicizzazione

Molto spesso, nelle applicazioni pratiche, i valori registrati in un array corrispondono a variabili specifiche. Nel nostro esempio, nella matrice T sono rappresentate due variabili: il giorno di misurazione ed il sito di rilevamento. Supponendo di ripetere le nostre misurazioni per 6 mesi, da Gennaio a Giugno, potremmo aggiungere una dimensione alla nostra matrice per rappresentare la variabile mese di misurazione. Otterremo in tal caso un array T di dimensioni 5x11x6.

Possiamo visualizzare l'array T come un libro suddiviso di 6 pagine. La prima pagina corrisponde al mese di Gennaio, la seconda a Febbraio e così via. Ogni pagina visualizza la matrice in cui sono riportate le temperature registrate nei diversi siti in giorni diversi. In altre parole, un array tridimensionale può essere immaginato come strati successivi di matrici.

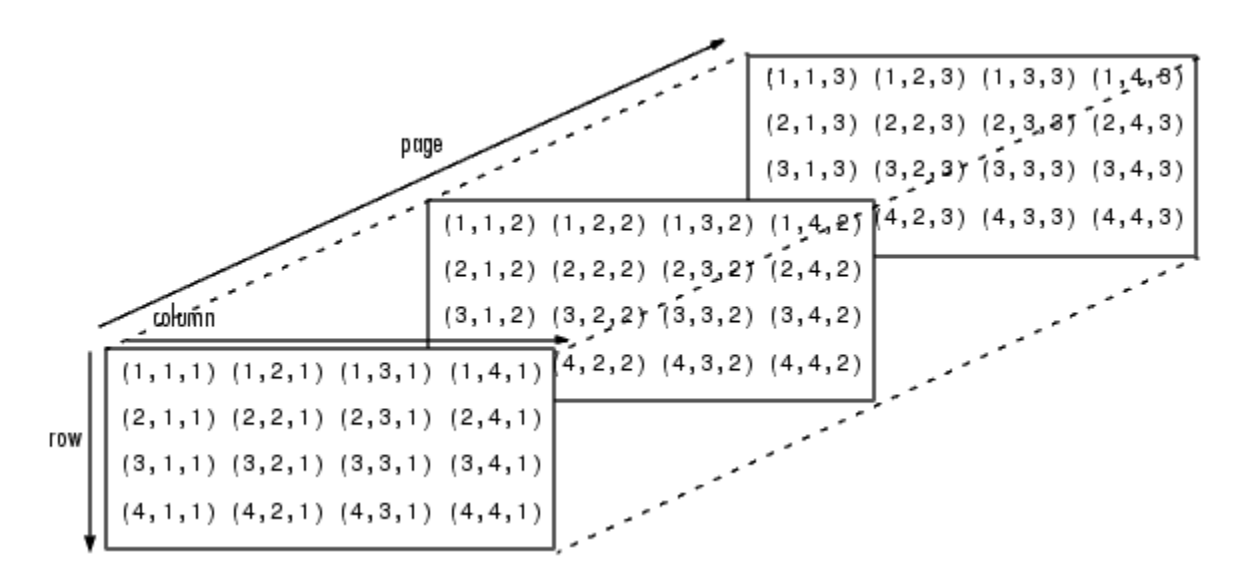

Figura 8. Array tridimensionali.

Gli **indici** sono valori numerici che permettono di identificare gli elementi di un array. In generale avremo bisogno di tanti indici quante sono le dimensioni dell'array. La sintassi prevede di indicare il nome dell'array seguito dagli indici racchiusi da parentesi **tonde** e separati dall'operatore virgola (,):

nome\_array (indice1, ..., indiceN)

dove N è il numero di dimensioni dell'array,

Se per esempio, vogliamo modificare la temperatura registrata il decimo giorno (colonne) di Gennaio (pagine) nel sito di rilevamento numero 3 (righe), registrando il valore 12, dovremo digitare:

>> T (3, 10, 1) = 12;

L'operatore due punti (:) permette di selezionare sottoinsiemi di valori all'interno di un array. Ricordando che l'operatore viene utilizzato per definire intervalli, è sufficiente estendere tale concetto agli indici di un array.

Ecco alcuni esempi:

$$>>$$
 t11 (2 : 4)

ans =

Corso di Laurea in Ingegneria Biomedica

10 23 12

Ricordando che:

T =

| 22 | 17 | 12 | 20 | 17 | 19 | 20 | 20 | 21 | 24 | 12 |
|----|----|----|----|----|----|----|----|----|----|----|
| 10 | 20 | 20 | 15 | 23 | 15 | 14 | 18 | 24 | 14 | 10 |
| 20 | 16 | 14 | 22 | 22 | 14 | 22 | 16 | 17 | 13 | 23 |
| 15 | 14 | 18 | 22 | 19 | 15 | 18 | 20 | 23 | 23 | 12 |
| 22 | 12 | 12 | 18 | 22 | 18 | 15 | 19 | 12 | 21 | 14 |
|    |    |    |    |    |    |    |    |    |    |    |

Il comando:

>> T (1:3,1:3)

ans =

seleziona la sottomatrice ottenuta prendendo gli elementi appartenenti contemporaneamente alle prime tre righe ed alle prime tre colonne.

Il comando

```
>> T (3:5,9:11)
ans =
17 13 23
23 23 12
12 21 14
```

seleziona la sottomatrice ottenuta prendendo gli elementi appartenenti contemporaneamente alle ultime tre righe ed alle ultime tre colonne. Il comando:

seleziona la sottomatrice ottenuta prendendo le prime due colonne dell'array. L'operatore (:) da solo indica a Matlab di considerare l'intero range dell'indice corrispondente.

>> T(:,:)

ans =

| 22 | 17 | 12 | 20 | 17 | 19 | 20 | 20 | 21 | 24 | 12 |
|----|----|----|----|----|----|----|----|----|----|----|
| 10 | 20 | 20 | 15 | 23 | 15 | 14 | 18 | 24 | 14 | 10 |
| 20 | 16 | 14 | 22 | 22 | 14 | 22 | 16 | 17 | 13 | 23 |
| 15 | 14 | 18 | 22 | 19 | 15 | 18 | 20 | 23 | 23 | 12 |
| 22 | 12 | 12 | 18 | 22 | 18 | 15 | 19 | 12 | 21 | 14 |

In questo caso, abbiamo detto al programma di considerare tutta la matrice T (tutte le righe e tutte le colonne).

E' possibile, inoltre, selezionare righe o colonne specifiche non contigue. Per esempio, il comando:

>> T([1 3 5], :)ans =22 12 20 19 20 20 21 24 12 17 17 20 16 14 22 22 14 22 16 17 13 23 22 12 12 18 22 18 15 19 12 21 14

seleziona le righe numero 1, 3, 5 della matrice T.

#### 2.5 Cancellare righe e colonne

L'array vuoto si indica in Matlab con il simbolo []. Per cancellare righe o colonne bisogna selezionarle ed assegnare l'array vuoto alla selezione. Per esempio, se abbiamo:

Z =

| 19 | 24 | 15 | 21 |
|----|----|----|----|
| 14 | 18 | 16 | 17 |
| 17 | 16 | 13 | 19 |
| 10 | 17 | 18 | 13 |

possiamo cancellare la prima colonna digitando:

>> Z (:,1) = [] Z =  $24 \quad 15 \quad 21$  $18 \quad 16 \quad 17$  $16 \quad 13 \quad 19$  $17 \quad 18 \quad 13$ 

e l'ultima riga digitando:

>> Z(4,:)=[] Z = 24 15 21 18 16 17 16 13 19

#### 2.6 Comandi utili per gli array

Matlab implementa alcuni comandi molto utili nell'utilizzo degli array. I più comuni sono:

- max (x) restituisce il valore più grande di x se x è un vettore; se x è una matrice restituisce un vettore riga i cui elementi corrispondono ai valori più grandi delle corrispondenti colonne di x
- min (x) equivalente a max(x) con la differenza che restituisce i valori più bassi
- ndims (x) restituisce il numero di dimensioni di un array
- size (x) restituisce un vettore riga con due valori [i j] uguali al numero di righe e colonne di x
- length (x) restituisce il numero degli elementi di x
- sum (x) restituisce la somma dei valori di x se x è un vettore; se x è una matrice restituisce un vettore riga i cui elementi corrispondono alla somma degli elementi di ciascuna colonna di x
- sort (x) restituisce un array della stessa dimensione di x; se x è un vettore, ordina gli elementi in senso crescente; se x è una matrice, ordina ogni singola colonna

## 2.7 Operazioni con gli array

Nel trattare le operazioni con gli array è utile distinguere tre casi, in base al tipo di operandi:

- 1. array-scalare e scalare-array
- 2. vettore-vettore o matrice-matrice
- 3. matrice-vettore

## 2.7.1 Moltiplicazione array-scalare

La moltiplicazione di un array A per uno scalare restituisce un nuovo array C i cui elementi sono il prodotto dei corrispondenti elementi di A per lo scalare. Per esempio:

| >> Z* | 3  |    |
|-------|----|----|
| ans = |    |    |
| 57    | 72 | 45 |
| 42    | 54 | 48 |
| 51    | 48 | 39 |

30 51 54 39

## 2.7.2 Divisione array-scalare e scalare-array

63 51 57

Analogamente alla moltiplicazione, la divisione array-scalare restituisce un nuovo array i cui elementi sono il quoziente tra i corrispondenti elementi di A ed il valore scalare.

Matlab consente anche la divisione scalare array, attraverso un apposito operatore: ./. Per esempio, se d= $[1 \ 10 \ 100]$ , digitando 1./ si ottiene  $[1/1 \ 1/10 \ 1/100]$ .

>> 1./d

ans =

 $1.0000 \quad 0.1000 \quad 0.0100$ 

#### 2.7.3 Elevazione a potenza array-scalare e scalare-array

Analogamente alla moltiplicazione, l'elevazione a potenza array-scalare restituisce un nuovo array i cui elementi sono dati dall'elevazione a potenza dei corrispondenti elementi di A. Tale operazione richiede l'operatore .^.

```
G =

1 2 3

>> G^{3}

ans =

1 8 27
```

Matlab consente anche di elevare uno scalare ad array di potenze. Per esempio:

#### 2.7.4 Addizione e sottrazione array-scalare

27

Analogamente alla moltiplicazione, l'addizione (sottrazione) array-scalare restituisce un nuovo array i cui elementi sono la somma (sottrazione) dei corrispondenti elementi di A ed il valore scalare.

>> G+50 ans = 51 52 53

#### 2.7.5 Moltiplicazione tra array elemento-per-elemento

La moltiplicazione tra l'array A e l'array B elemento-per-elemento (.\*) restituisce un nuovo array C i cui elementi sono il prodotto dei corrispondenti elementi di A e di B. Dalla definizione deriva che A, B e C hanno la stessa dimensionalità. Sintassi:

A.\*B

Formalmente, C=A.\*B implica  $c_{ij}=a_{ij}*b_{ij}$ . Esempio Siano:

| А | = |
|---|---|
|---|---|

| 15 | 18 | 10 | 10 |
|----|----|----|----|
| 21 | 21 | 16 | 21 |
| 20 | 10 | 14 | 24 |
| 16 | 19 | 23 | 24 |

e

B =

| 21 | 19 | 16 | 24 |
|----|----|----|----|
| 16 | 14 | 21 | 20 |
| 17 | 24 | 14 | 13 |
| 13 | 20 | 16 | 22 |

La moltiplizione elemento-per-elemento si ottiene digitando:

#### 2.7.6 Divisione tra array elemento-per-elemento

È analoga alla moltiplicazione tra array elemento-per-elemento, e si effettua digitando il simbolo ./. Formalmente, C=A./B implica  $c_{ij}=a_{ij}/b_{ij}$ .

#### 2.7.7 Addizione e sottrazione di array

Analogamente alla moltiplicazione di array elemento-per-elemento, l'addizione (sottrazione) tra l'array A e l'array B restituisce un nuovo array C i cui elementi sono la somma (sottrazione) dei corrispondenti elementi di A e di B. Dalla definizione deriva che A, B e C hanno la stessa dimensionalità.

Formalmente, C=A $\pm$ B implica c<sub>ij</sub>=a<sub>ij</sub> $\pm$ b<sub>ij</sub>.

#### 2.7.8 Prodotto scalare

Il prodotto scalare è un'operazione tra un vettore riga  $[a_1, ..., a_n]$  ed un vettore colonna  $[w_1, ..., w_n]$  aventi entrambi n elementi. E' definito come il valore scalare ottenuto dalla somma dei prodotti degli elementi corrispondenti dei due vettori:  $a_1 w_1 + ... + a_n w_n$ .

Per esempio, dato un vettore riga vr = [12, 4, 7] ed un vettore colonna vc = [3, 6, 7], il prodotto scalare sarà:

$$\begin{bmatrix} 12 & 4 & 7 \end{bmatrix} \begin{pmatrix} 3 \\ 6 \\ 7 \end{pmatrix} = 12*3 + 4*6 + 7*7 = 109$$

In Matlab basterà digitare:

```
>> vr*vc
ans =
109
```

Alternativamente, si può usare la funzione dot:

ans =

109

#### 2.7.9 Moltiplicazione matrice-vettore colonna

È una generalizzazione del prodotto scalare. Richiede che il numero di colonne della matrice coincida con il numero di elementi del vettore colonna. Ogni riga della matrice fornisce il vettore riga su cui viene calcolato il prodotto scalare. Il risultato è un vettore colonna avente tanti elementi quante sono le righe della matrice.

$$\begin{pmatrix} m_{11} & m_{12} \\ & & \\ m_{21} & m_{22} \end{pmatrix} \begin{pmatrix} v_1 \\ & v_2 \end{pmatrix} = \begin{pmatrix} m_{11}^* v_1 + m_{12}^* v_2 \\ & \\ m_{21}^* v_1 + m_{22}^* v_2 \end{pmatrix}$$

$$\begin{pmatrix} 2 & 7 \\ 6 & -5 \end{pmatrix} \begin{pmatrix} 3 \\ 9 \end{pmatrix} = \begin{pmatrix} 2^{*3}+7^{*9} \\ 6^{*3}+(-5^{*9}) \end{pmatrix} = \begin{pmatrix} 69 \\ -27 \end{pmatrix}$$

#### 2.7.10 Moltiplicazione matrice-matrice

È un'estensione della moltiplicazione matrice-vettore, con l'unica differenza ogni colonna della seconda matrice fornisce il vettore che sarà proiettato sulle righe della prima matrice per il calcolo del prodotto scalare. La moltiplicazione della matrice A con la matrice B richiede che il numero di colonne di A sia uguale al numero di righe di B e fornisce una matrice C con un numero di righe uguale ad A e di colonne uguale a B. In Matlab si esegue utilizzando l'operatore \*.

Esempio Date le seguenti matrici:

| A | (3x4) =                              |                                      |                                      |                                      |                                      |                                      |
|---|--------------------------------------|--------------------------------------|--------------------------------------|--------------------------------------|--------------------------------------|--------------------------------------|
|   | 0.6288<br>0.1338<br>0.2071           | 0.6072<br>0.6299<br>0.3705           | 0.5751<br>0.4514<br>0.0439           | 0.0272<br>0.3127<br>0.0129           |                                      |                                      |
| В | (4x6) =                              |                                      |                                      |                                      |                                      |                                      |
|   | 0.3840<br>0.6831<br>0.0928<br>0.0353 | 0.6124<br>0.6085<br>0.0158<br>0.0164 | 0.1901<br>0.5869<br>0.0576<br>0.3676 | 0.6315<br>0.7176<br>0.6927<br>0.0841 | 0.4544<br>0.4418<br>0.3533<br>0.1536 | 0.6756<br>0.6992<br>0.7275<br>0.4784 |

Calcolare la moltiplicazione AB:

>> C=A\*B C = 0.7106 0.7641 0.5190 1.2335 0.7613 1.2808 0.5346 0.4775 0.5360 0.8755 0.5466 1.0088 0.3371 0.3532 0.2641 0.4281 0.2753 0.4371

C risulta avere dimensionalità 3x6.

## 2.8 Matrici speciali

Ecco alcuni dei principali comandi Matlab ideati per creare matrici speciali:

| eye (n)     | crea una matrice identità nxn                       |
|-------------|-----------------------------------------------------|
| ones (n)    | crea una matrice nxn i cui elementi sono uguali a 1 |
| zeros (n)   | crea una matrice nxn i cui elementi sono uguali a 0 |
| ones (m,n)  | crea una matrice mxn i cui elementi sono uguali a 1 |
| zeros (m,n) | crea una matrice mxn i cui elementi sono uguali a 0 |

## 2.9 Funzioni elementari

- round arrotonda all'intero più vicino
- fix arrotonda al più vicino intero verso lo zero
- floor arrotonda per difetto
- ceil arrotonda per eccesso
- rem resto di una divisione intera
- abs valore assoluto

# Problemi

21.) Creare il vettore i cui elementi sono linearmente intervallati con incrementi di 0.4 tra 2 e 14. Utilizzare due metodi diversi.

2.2) Creare il vettore che ha 100 elementi linearmente intervallati tra 5 e 28. Utilizzare due metodi diversi.

2.3) Creare il vettore che ha 50 elementi linearmente intervallati tra -2 e 5. Utilizzare due metodi diversi.

2.4) Creare il vettore che ha 50 elementi logaritmicamente intervallati tra 10 e 1000.

2.5) Creare il vettore che ha 20 elementi logaritmicamente intervallati tra 100 e 10000.

2.6) Definito il vettore x=[-3, 4, 2, 1, 0, 2, 3, 5, 10] calcolare:

- 1. length (x)
- 2. size (x)
- 3. media di x
- 4. assegnare agli elementi con indici pari il valore 7, digitando un unico comando (suggerimento: usare l'operaotore :)

2.7) Definito il vettore x=[6, 7, 5, 1, 0, 2, 13, 5, 12], costruire a partire da esso la matrice:

| 15<br>2 | 7<br>15 | 15<br>5 | 1<br>15 | 15 | 2 | 15 | 5 | 15 | 15 | 7 | 15 | 1 | 15 | 2 | 15 | 5 | 15 | 15 | 7 | 15 | 1 | 15 |
|---------|---------|---------|---------|----|---|----|---|----|----|---|----|---|----|---|----|---|----|----|---|----|---|----|
| 15<br>3 | 8<br>15 | 15<br>6 | 2<br>15 | 15 | 3 | 15 | 6 | 15 | 16 | 7 | 16 | 1 | 16 | 2 | 16 | 5 | 16 | 15 | 8 | 15 | 2 | 15 |

#### Soluzione

>> x(1:2:9)=15 $\mathbf{x} =$ 15 7 15 1 15 2 15 5 15 >> x = [x x x; x x] $\mathbf{x} =$ Columns 1 through 13 15 7 15 1 15 2 15 5 15 15 7 15 1 15 7 15 1 15 2 15 5 15 15 7 15 1

Columns 14 through 26 2 15 5 15 7 15 15 15 1 15 2 15 5 2 15 5 15 15 5 15 7 15 1 15 2 15 Column 27 15 15 >> x(2,2:2:26) = x(1,2:2:26) + 1 $\mathbf{x} =$ Columns 1 through 13 7 15 2 5 15 1 15 15 15 15 7 15 1 15 8 15 2 15 3 15 15 16 7 16 1 6 Columns 14 through 26 5 2 15 15 2 15 5 15 7 15 1 15 15 2 16 5 16 8 3 16 15 15 2 15 15 6 Column 27 15 15

2.8) Generare il vettore x=[2, 3, 4, 5, 6, 7, 12], si costruisca il vettore y=[2, 3, 4, 5, 6, 7, 12, 12, 7, 6, 5, 4, 3, 2].

2.9) A partire dai vettori:

a=[0, 3, 6, 9] b=[45, 40, 35, 30]

costruire i vettori:

c=[0, 45, 3, 40, 6, 35, 9, 30]d=[0, 90, 6, 80, 12, 70, 18, 60] e=[0, 90, 3, 80, 6, 70, 9, 60]>> c(2:2:8)=b c =0 45 0 40 0 35 0 30 >> c (1:2:7)=a c =0 45 3 40 35 9 30 6 >> d=c\*2d = 0 90 6 80 12 70 18 60 >> e=de =0 90 6 80 12 70 18 60 >> e(1:2:7)=d(1:2:7)/2 e = 0 90 3 80 6 70 9 60

2.10) Data la seguente matrice: A=

| (  |   |    |    |  |
|----|---|----|----|--|
| 1  | 0 | 6  | -3 |  |
| -1 | 2 | 0  | 2  |  |
| 0  | 3 | -1 | -2 |  |
| -6 | 0 | 4  | 1  |  |
|    |   |    |    |  |

- 1. si valuti A(:, 2)
- 2. si valuti le media della seconda colonna e della terza riga
- 3. si generi la matrice composta dagli elementi appartenenti alla seconda e quarta riga ed alla terza e quarta colonna
- 4. si generi la matrice composta dagli elementi appartenenti alla prima e terza riga ed alla seconda e quarta colonna (Utilizzare i vettori negli indici di riga e colonna: X=A([1 3],[2 4]))

2.11) Data la matrice:

| A=     |   |   |   |               |
|--------|---|---|---|---------------|
| C      |   |   |   | 7             |
|        | 1 | 2 | 3 |               |
|        | 4 | 5 | 6 |               |
|        | 7 | 8 | 9 |               |
| l      |   |   |   | J             |
| $\sim$ |   |   |   | $\mathcal{I}$ |

si estragga la sottomatrice di A composta dagli elementi A<sub>ij</sub>, tali che i=2, 3 e j=2,3.

2.12) Tabellare la funzione log x nell'intervallo [1,5] con passo 0.1. Con il termine "tabellare" si intende creare una tabella, tale che la prima colonna rappresenti la variabile x e la seconda la variabile y.

2.14) Tabellare la funzione:  $y=e^{3x} \sin 5\pi x$ Il  $\pi$  in Matlab si indica con pi.

2.15) Creare un array x con 8 valori compresi tra 2 e 16. Creare una matrice A tale che:

- 1. la prima riga sia contenga i valori 3x
- 2. la seconda riga contenga i valori  $(3x)^2$
- 3. la terza riga contenga i valori x-8
- 4. Scambiare la prima e la terza riga di A.

2.16) Creare la matrice C tale che:

- 1. la prima riga corrisponda alla seconda colonna di A
- 2. la seconda riga corrisponda alla terza colonna di A
- 3. la terza riga corrisponda alla prima colonna di A

2.17) Date le seguenti matrici:

 $A = -7 \quad 16 \\ 4 \quad 9$  $B = -6 \quad -5 \\ 12 \quad -2$  $C = -3 \quad -9 \\ 6 \quad 2$ 

Usare Matlab per:

- 1. Calcolare A+B+C
- 2. Calcolare A-B+C
- 3. Verificare la proprietà associativa: (A+B)+C=A+(B+C)
- 4. Calcolare il prodotto elemento-per-elemento di A per B
- 5. Elevare al cubo gli elementi di B
- 6. Elevare 3 alla prima riga di C

2.18) La seguente tabella riporta il consumo medio, i km percorsi e l'indice di affidabilità di 5 diverse automobili.

|              | 1     | 2     | 3     | 4     | 5     |
|--------------|-------|-------|-------|-------|-------|
| Consumo km/l | 11,2  | 8,8   | 9,1   | 12    | 16,4  |
| Km percorsi  | 240   | 550   | 302   | 667   | 980   |
| Affidabilità | 0.921 | 0.454 | 0.980 | 0.777 | 0.602 |

Usare Matlab per:

- 1. Calcolare i litri di benzina consumati da ogni automobile
- 2. Calcolare il consumo medio delle 5 automobili prese in esame
- 3. Calcolare la percorrenza media delle 5 automobili prese in esame
- 4. Usare le funzioni corrette per determinare l'auto più affidabile e quella che consuma di meno

2.19) Data la matrice quadrata:

| A =      |          | _      |   |
|----------|----------|--------|---|
| 12<br>77 | 34<br>21 | 4<br>1 |   |
| 3        | 5        | 9      | J |

Dimostrare che IA=AI=A, dove I indica la matrice identità.

2.20) Date le seguenti matrici: A =

 $\begin{bmatrix} 12 & 34 & 4 \\ 77 & 21 & 1 \\ 3 & 5 & 9 \end{bmatrix}$  B =

$$\left(\begin{array}{rrrr}
6 & -5 \\
12 & -2 \\
3 & 7
\end{array}\right)$$

Calcolare:

A=

- 1. Il prodotto A\*B
- 2. la somma di tutti gli elementi di A\*B
- 3. il prodotto scalare tra la seconda colonna di A e la prima riga di B
- 4. la media del prodotto scalare tra la prima colonna di A e di B, ed il prodotto scalare della seconda colonna di A e di B

2.21) Data la matrice:

| 1 | -  |    |    |    | ~ |
|---|----|----|----|----|---|
|   | 3  | 7  | -4 | 12 | ) |
|   | -5 | 9  | 10 | 2  |   |
|   | 6  | 13 | 8  | 11 |   |
|   | 15 | 5  | 4  | 1  |   |
|   |    |    |    |    |   |

- 1. Trovare i valori minimi e massimi di ogni colonna.
- 2. Trovare i valori minimi e massimi di ogni riga.

#### 2.22) Data la matrice:

A=

| $\sim$ |    |     |    |    | $\sim$ |
|--------|----|-----|----|----|--------|
| (      | 3  | 58  | -4 | 3  |        |
|        | -5 | 42  | 80 | 2  |        |
|        | 6  | -19 | 9  | 55 |        |
|        | 17 | -35 | 44 | 1  |        |
|        |    |     |    |    | ノ      |

- 1. Ordinare gli elementi di ogni colonna e assegnare il risultato all'array B
- 2. Ordinare gli elementi di ogni riga e assegnare il risultato all'array C
- 3. Sommare gli elementi di ogni colonna e assegnare il risultato all'array E
- 4. Sommare gli elementi di ogni riga e assegnare il risultato all'array D

2.23) Dati i seguenti array:

| A= | ~       |   | ~   |
|----|---------|---|-----|
|    | ( 1     | 4 | 2)  |
|    | 2       | 4 | 100 |
|    | 7       | 9 | 7   |
|    | 3       | π | 42  |
|    | $\zeta$ |   | ノ   |

 $B=\ln(A)$ 

- 1. Calcolare la somma degli elementi della seconda riga di B
- 2. Calcolare il prodotto scalare tra la seconda colonna di B e la prima colonna di A
- 3. Calcolare il valore massimo del vettore risultante dalla moltiplicazione elemento-per-elemento dei primi tre elementi della seconda colonna di A e la prima riga di B
- 4. Calcolare la somma degli elementi della terza riga di A dopo averli divisi elemento-per-elemento per, per i primi tre elementi della terza colonna di B

2.24) Creare un array tridimensionale D le cui tre pagine siano le seguenti matrici:

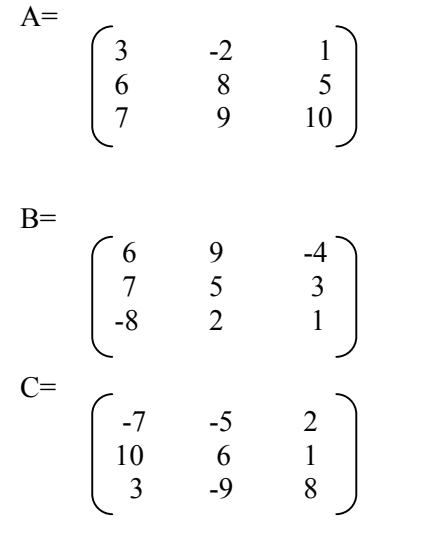

Trovare l'elemento massimo in ogni strato di D e l'elemento massimo di D.

# I file in Matlab

Matlab utilizza tre tipi di file: gli M-file, i MAT-file ed i file dati. Gli M-file hanno estensione m e sono utilizzati per scrivere sequenze di comandi (script e funzioni); essendo file ASCII (American Standard Code for Information Interchange) possono essere scritti utilizzando qualsiasi editor di testi. Matlab, tuttavia, prevede un editor molto utile che include funzioni di correzione (debug).

I MAT-file, estensione mat, permettono di salvare i nomi ed i valori delle variabili generate durante una sessione di lavoro. Sono file binari e pertanto possono essere letti soltanto dal software che li ha creati.

Infine, Matlab è in grado di utilizzare file dati ASCII creati da altri tipi di programma.

#### 3.1 I file script

Fino ad ora abbiamo utilizzato Matlab in modalità interattiva, digitando le istruzioni direttamente nel finestra dei comandi. Questa modalità, tuttavia, è utile solo in casi limitati, quando i problemi da risolvere sono molto semplici.

Nelle applicazioni pratiche è molto più conveniente scrivere e salvare i propri programmi contenenti i comandi di Matlab in un file tipo M (M-file). Eseguire un M-file corrisponde a digitare in sequenza tutti i comandi in esso contenuti nella finestra dei comandi. Per eseguire un M-file basta digitarne il nome dopo il prompt di Matlab.

Gli M-file sono semplici file di testo che contengono sequenze di comandi che l'utente intende far eseguire a Matlab. Esistono due categorie di M-flie: i file script ed i file funzione. Inizialmente ci limiteremo a considerare i file script. La proprietà principale di tali file è che i valori delle variabili create durante la loro esecuzione sono caricate nella sessione di lavoro e pertanto rimangono in memoria fino a quando non vengono esplicitamente cancellate attraverso un comando. Tali variabili sono definite "globali".

## 3.1.1 Creare un file script

Per creare un nuovo file script è sufficiente cliccare sulla prima icona a sinistra della barra dei comandi o selezionare l'opzione New/M-file del menu File:

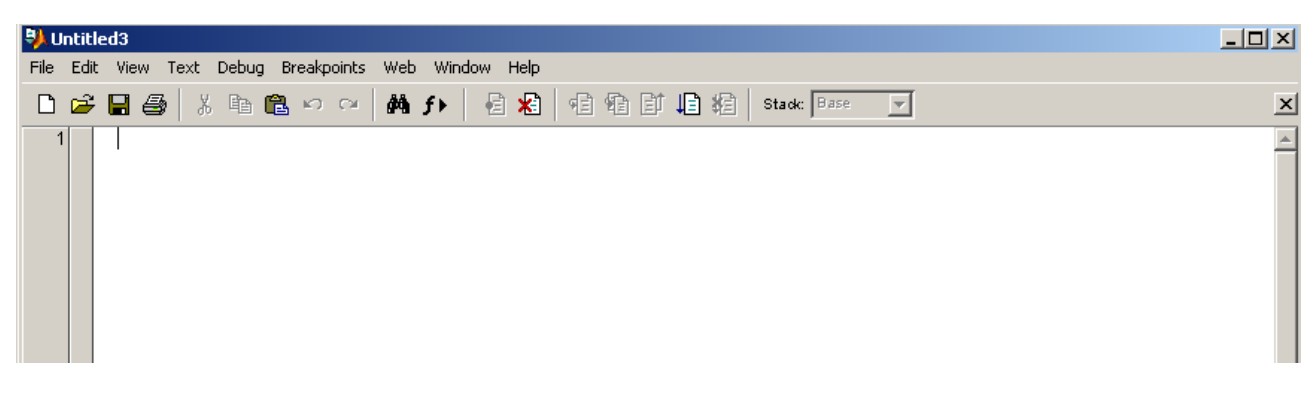

Figura 9. La finestra dell'Editor/Debugger.

Comparirà una nuova finestra di editing dell'utlity Editor\Debugger di Matlab, il cui utilizzo è molto simile a quello di qualsiasi editor di testi.

Il codice seguente permette di creare un file script per calcolare il seno della radice quadrata di un numero:

```
% esempio1.m
```

- % calcola il seno della radice quadrata
- % visualizza il risultato

x = sqrt(6);

y = sin(x)

Il simbolo % (percentuale) indica a Matlab di non eseguire la riga di comando e può essere usato per inserire un commento nel programma. È buona norma indicare nella prima riga di un file script il suo nome con l'estensione (.m) e successivamente una spiegazione sintetica del suo scopo.

Dopo aver digitato il codice, bisogna salvare il file cliccando sull'icona 🖬 o selezionando l'opzione Save del menu File. Il nome del file deve rispettare le regole previste per le variabili di Matlab. Il nome del file, inoltre, deve essere diverso da quello delle variabili, altrimenti Matlab visualizza automaticamente il valore della variabile digitata senza eseguire il file script.

A questo punto possiamo eseguire il programma digitando il suo nome nella finestra dei comandi:

>> esempio1

Matlab visualizzerà il valore della variabile y, poiché la riga di comando corrispondente non termina con il simbolo (;):

y = 0.6382

## 3.1.2 Utilizzo del debugger

Il debugger di Matlab consente di ricercare e correggere gli eventuali errori (bug) presenti in un Mfile. Gli errori riconosciuti dal debugger sono di due tipi:

- 1. Errori di sintassi: Matlab visualizza un messaggio nella finestra dei comandi che descrive l'errore e la sua posizione.
- 2. Errori di runtime: sono dovuti a procedure di calcolo sbagliate. Tipicamente si verificano per determinati valori delle variabili di input.

| Command Window                                | 7 X     |
|-----------------------------------------------|---------|
|                                               | <b></b> |
| >> A*6=4                                      |         |
| 222 A*6=4                                     |         |
|                                               |         |
| Error: Missing operator, comma, or semicolon. |         |
| N B-0.                                        |         |
| D=0,<br>N> ∂=12/B                             |         |
| Werning: Diwide by zero                       |         |
| Walning. Divide by Zelo.                      |         |
| A =                                           |         |
|                                               |         |
| Inf                                           |         |
|                                               |         |
| >>                                            |         |
|                                               |         |

Figura 10. Errore di runtime.

## 3.1.3 Il menu Text

Permette di:

- a. inserire (Comment) o eliminare (Uncomment) commenti;
- b. aumentare (Increase Indent) o diminuire (Decrease Indent) i rientri (indentazione);
- c. evidenziare (Bilance Delimiters) il codice delimitato dalle parentesi (delimitatori bilanciati);
- d. impostare la funzione di rientro automatico (Smart Indent) delle righe di codice contenute all'interno di un'istruzione condizionale;

e. visualizzare nella finestra dei comandi i valori delle variabili selezionate (Evaluate Selection).

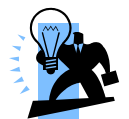

Suggerimento: il metodo più veloce per visualizzare il valore di una variabile è quello di posizionare il puntatore del mouse sopra il suo nome; il valore corrispondente comparirà all'interno di una piccola finestra chiamata Datatips.

#### **3.1.4 II menu Breakpoints**

Un breakpoint in Matlab è un marcatore, visualizzato come un cerchietto rosso, in corrispondenza del quale viene interrotta temporaneamente l'esecuzione del programma. Tale interruzione permette all'utente di esaminare eventuali errori di sintassi o di runtime e di valutare i valori delle variabili correnti. Per impostare un breakpoint basta posizionare il cursore in una riga di testo e fare clic sull'icona dei breakpoint 🖻 .

Il menu prevede opzioni che permettono di:

- 1. impostare (Set Breakpoint) o eliminare un breakpoint (Clear Breakpoint);
- 2. eliminare tutti i breakpoint (Clear All Breakpoint);
- 3. interrompere il programma quando viene generato un messaggio di errore (Stop If Error), di runtime (Stop If Warning), valori indefiniti (Stop If NaN), valori infiniti (Stop If Inf).

#### 3.1.5 Il menu Debug

Dopo aver impostato un breakpoint è possibile utilizzare le opzioni Step, Step In e Step Out per eseguire il codice interrompendolo in corrispondenza del breakpoint impostato.

| Step            | il codice viene eseguito un passaggio alla volta                                                            |
|-----------------|----------------------------------------------------------------------------------------------------|
| Step In         | il codice viene eseguito fino alla prima riga eseguibile della funzione che viene chiamata (utenti esperti) |
| Step Out        | esegue il codice della funzione chiamata (utenti esperti)                                                   |
| Run             | permette di eseguire interamente il codice del M-file fino al primo breakpoint<br>impostato                 |
| Go Unitl Cursor | imposta un breakpoint temporaneo in corrispondenza della riga in cui si trova<br>il cursore                 |
| Exit Debug Mode | permette di uscire dalla modalità di debugging e tornare alla modalità di editing normale                   |

**Esercizio** Modificare il file *esempio1.m* aggiungendo una variabile chiamata input\_sqrt, che sarà utilizzata come argomento della funzione sqrt, assegnandole il valore 8. Impostare un breakpoint sulla riga chiamante la funzione sin. Effettuare il debug attraverso l'opzione Run e verificare che il valore della variabile x sia uguale 2.8284. Terminare l'esecuzione del codice. Verificare che il valore di y sia uguale a 0.3081.

Aggiungere una variabile chiamata input assegnandole il valore 12. Assegnare il valore 5 alla variabile input\_sqrt. Aggiungere la variabile input\_sin che sarà utilizzata come argomento della funzione sin assegnandole il risultato dell'operazione: x + input. Salvare il file come *empio1b.m.* Impostare un breakpoint sulla riga chiamante la funzione sin. Effettuare il debug attraverso l'opzione Step e verificare che il valore della variabile x sia uguale 2.2361. Terminare l'esecuzione del codice. Verificare che il valore della variabile y sia uguale 0.9951.

## 3.2 I MAT-file

## 3.2.1 Salvare e caricare le variabili

Il comando save permette di salvare le variabili registrate nell'area di lavoro in un file binario MAT-file). Per salvare tutte le variabili in nome\_file.mat, digitate

save nome\_file.mat

Per caricare successivamente le variabili salvate digitate

load nome file

Se volete salvare soltanto alcune variabili (per esempio nome\_var1 nome\_var2) digitate

save nome\_file.mat nome\_var1 nome\_var2

Per salvare in formato ASCII in singola precisione digitare save nome\_file.mat -ASCII; in doppia precisione save nome\_file double.

## 3.3 Importare i dati

## 3.3.1 Importare i file ASCII

Quando i dati da elaborare vengono generati da applicazioni esterne a Matlab, per esempio da un'apparecchiatura da laboratorio, bisogna importare i dati. La maggior parte delle applicazioni supportano il formato ASCII. Per caricare questi dati digitare

load nome\_file.estensione

I dati saranno caricati in una variabile che ha lo stesso nome del file (senza estensione).

## **3.3.2 Importare i file di Excel**

Per caricare i dati di una cartella Excel nella matrice A, digitare

A = xlsread ('nome\_file')

Il comando

[A, B]= xlsread ('nome\_file')

importa i dati numerici nell'array A ed i testi nell'array B.

## 3.3.3 L'Import Wizard di Matlab

Matlab include un'applicazione chiamata Import Wizard per facilitare l'importazione dei dati, ASCII o binari. L'Import Wizard è accessibile selezionando Import Data dal menu File del desktop di Matlab. Apparirà un finestra che permette di selezionare il file che contiene i dati da importare. L'Import Wizard visualizzerà un'anteprima dei dati contenuto nel file. Dopo aver impostato il separatore di colonna appropriato (di default è selezionato lo spazio) premere Next. Apparirà una finestra di dialogo che consente di selezionare le variabili da importare (data, textdata, colheaders). Premere Finish per terminare il processo di importazione.

| Co<br>D | Comi     | sepa<br>ma | rogra    | O S      | pace<br>Motio | hluo     |          | Ser      | nicolon  | ⊙ Ta     | b          | C Other        | Text         | header lines: | 1 |
|---------|----------|------------|----------|----------|---------------|----------|----------|----------|----------|----------|------------|----------------|--------------|---------------|---|
| 27      | b<br>324 | c<br>307   | d<br>345 | e<br>304 | f<br>315      | g<br>329 | h<br>313 | 1<br>322 | 1<br>332 | <u> </u> | () ) / dat | a V textdata V | colheaders \ |               |   |
| 53      | 367      | 418        | 353      | 316      | 293           | 319      | 285      | 297      | 335      |          |            | 1              | 2            | 3             |   |
| 9       | 255      | 255        | 260      | 244      | 246           | 246      | 222      | 250      | 267      |          | 1          | 327            | 324          | 307           |   |
| 4       | 349      | 340        | 370      | 353      | 340           | 352      | 321      | 350      | 359      |          | 2          | 363            | 367          | 418           |   |
| 8       | 342      | 332        | 306      | 311      | 320           | 289      | 280      | 290      | 282      |          | 3          | 456            | 458          | 460           |   |
| 1       | 305      | 440        | 467      | 298      | 401           | 370      | 329      | 433      | 374      |          | 4          | 289            | 255          | 255           |   |
| 4       | 443      | 421        | 456      | 394      | 433           | 417      | 406      | 455      | 452      |          | 5          | 384            | 349          | 340           |   |
|         |          |            |          |          |               |          |          |          |          |          | 6          | 338            | 342          | 332           |   |
|         |          |            |          |          |               |          |          |          |          |          | 7          | 487            | 305          | 440           |   |
|         |          |            |          |          |               |          |          |          |          |          | 8          | 371            | 349          | 350           |   |
|         |          |            |          |          |               |          |          |          |          |          | 9          | 464            | 443          | 421           |   |
|         |          |            |          |          |               |          |          |          |          |          | 10         |                |              |               | Ŀ |

Figura 11. L'Import Wizard.

## 3.3.4 Le funzioni di import del Matlab

Le funzioni di import dei dati ad alto livello permettono di leggere file dati standard (vedi tabella 2). Se i dati da importare sono contenuti in file di formato non specificato nella tabella 2 è necessario utilizzare le funzioni di I/O di livello basso per importare i dati.

| TT 1 11   | $\mathbf{a}$ | 1    | C      | •   | •   | 1. | •      | 1 . 1      | · • |
|-----------|--------------|------|--------|-----|-----|----|--------|------------|-----|
| Inhalla   | <i>,.</i>    |      | tun7   | nnn | 1 ( | 11 | imnort | do1 do1    | 11  |
| таплана   | 1.           | 11.7 | 11111/ |     |     |    |        | נוגדו נומו |     |
| 1 40 0114 | <u> </u>     |      | IMIL   |     |     |    | mpore  | act aa     |     |

| Formato Dati                  | Estensione del File | Funzione |
|-------------------------------|---------------------|----------|
| File audio                    | .au                 | wavread  |
|                               | .wav                |          |
| Audio-video Interleaved (AVI) | .avi                | aviread  |
| Common Data Format (HDF)      | .cdf                | cdfread  |
| Image files                   | .bmp                | Imread   |
|                               | .cur                |          |
|                               | .gif                |          |
|                               | .hdf                |          |
|                               | .ico                |          |
|                               | .jpg                |          |
|                               | (.jpeg)             |          |
|                               | .pbm                |          |
|                               | .pcx                |          |
|                               | .pgm                |          |
|                               | .png                |          |
|                               | .pnm                |          |
|                               | .ppm                |          |
|                               | .ras                |          |
|                               | .tif                |          |
|                               | (.tiff)             |          |
|                               | .xwd                |          |
| MATLAB proprietary format     | .mat                | load     |
| (MAT-files)                   |                     |          |
| Spreadsheets (Excel or Lotus  | .xls                | xlsread  |
| 123)                          | .wk1                |          |

## 3.4 Esportare i file dati in formato ASCII

Matlab prevede due opzioni per esportare un array come file ASCII delimitato: il comando save nome\_file –ASCII, oppure la funzione dlmwrite. Quest'ultima è da preferirsi, poiché permette di specificare il delimitatore e di esportare sottoinsiemi di array. Per esportare la matrice T con il comando save digitate:

save nome file T –ASCII

Il comando save utilizza lo spazio come delimitatore di default; per usare il carattere di tabulazione specificare –tab.

Per usare la funzione dlmwrite specificando il punto e virgola come delimitatore, digitate:

dlmwrite ('nome\_file.out', T, ';')

La funzione dlmwrite utilizza la virgola come delimitatore di default, per impostare lo spazio digitare (' ').

#### 3.5 Importare ed esportare i dati in formato binario non standard.

MATLAB include un insieme di funzioni di I/O di basso livello basate sullo standard C. Per leggere o scrivere un file è necessario seguire il seguente schema:

- 1. Aprire il file utilizzando la funzione *fopen*. Tale funzione restituisce un identificatore di file da usare con tutte le altre funzioni.
- 2. operare sul file:
  - a. leggere dati binari con la funzione *fread*
  - b. scrivere dati binari con la funzione fwrite
  - c. leggere stringhe di testo linea per linea utilizzando le funzioni fgets/fgetl
  - d. leggere dati formattati ASCII usando la funzione fscanf
  - e. scrivere dati formattati ASCII usando la funzione fprintf
- 3. chiudere il file usando la funzione fclose

Ad esempio, per leggere 1000 interi a 16 bit memorizzati in formato binario si utilizzano le seguenti istruzioni:

fid = fopen('nome file'); [dati, contatore] = fread(fid, 1000, 'int16') fclose

i dati sono memorizzati nel vettore **dati** e il numero di interi effettivamente letto è contenuto in contatore.

## Problemi

3.1) Creare uno script per simulare un modello computazionale in grado di computare la funzione logica AND.

Suggerimento: utilizzare 2 unità di input, una di bias ed una di output con attivazione bipolare (-1, 1). La funzione AND richiede una risposta positiva quando le unità di input sono attive e risposta opposta in tutti gli altri casi.

3.2) Scrivere un file script per calcolare l'ipotenusa di un triangolo rettangolo i cui cateti misurano 12 cm e 16 cm. Il file deve avere due variabili di input ed una variabile di output. Inserire un commento che illustri lo scopo del codice. Salvare il file come teorema\_pitagora.m.

3.3) Importare i dati dal file RT1.xls, generato dal programma Excel. Calcolare la somma di tutti i dati e cancellare i dai dall'area di lavoro.

3.4) Importare i dati dal file RT2.txt, generato dal programma E-Prime e calcolare la media e la deviazione standard di ogni colonna.

3.5) Creare un array RT2b i cui elementi sono dati dalla radice quadrata dei corrispondenti elementi di RT2. Esportare la variabile RT2b in un file ASCII utilizzando il punto e virgola come delimitatore.

3.6) Scrivere un file binario per memorizzare il vettore di interi [1:1000].

3.7) Leggere il file scritto per l'esercizio 3.6.

## Input e output

Matlab dispone di vari strumenti che permettono di ottenere l'input dall'utente e di formattare l'output.

#### 4.1 Il comando disp

Permette di visualizzare sullo schermo il contenuto di una variabile calcolata attraverso uno script. La sintassi è:

disp (nome\_variabile)

Possiamo utilizzare il comando disp anche per visualizzare testi. In questo caso la sintassi prevede di racchiudere il testo tra due apici:

disp ('testo da visualizzare')

Per esempio, supponiamo che il nostro file script calcoli la media di un determinato insieme di dati e la registri nella variabile MEDIA. Digitando

>> disp ('La media dei dati è:'), disp (MEDIA)

nell'ipotesi che MEDIA sia uguale a 23, verrà visualizzato sullo schermo:

>> La media dei dati è: 23

#### 4.2 Comandi di formattazione

Il comando format permette di modificare l'aspetto dei dati sullo schermo. Per default Matlab utilizza il formato short che visualizza quattro cifre decimali.

Format short4 cifre decimaliFormat long16 cifre decimaliFormat short e4 cifre decimali più l'esponenteFormat long e15 cifre decimali più l'esponenteFormat bank2 cifre decimaliFormat +positivo, negativo o zero

#### 4.3 Input esterno

#### 4.3.1 Il comando input

Permette di caricare dall'esterno il valore di una variabile. Il comando input visualizza un testo, definito dal programmatore, attende che l'utente digiti un valore e registra l'input nella variabile specificata dal programmatore. La sintassi è:

nome\_variabile = input ('testo da visualizzare')

Matlab visualizza sullo schermo il testo specificato e attende che venga digitato un valore. Se viene digitato 16, tale valore verrà registrato in nome\_variabile.

#### 4.3.2 Il comando menu

Si utilizza per vincolare l'input esterno ad un insieme di opzioni. Il comando menu genera un menu di opzioni per l'input esterno:

g = menu ('testo' 'opzione1' 'opzione2' 'opzione3')

Il valore di g dipende dalla scelta dell'utente: 1 se viene scelta l'opzione 1 e via dicendo.

## Elementi di programmazione in Matlab

## 5.1 Operatori relazionali

Permettono di confrontare variabili e array. Il risultato del confronto può essere 0 (falso) o 1 (vero). Quando si confrontano due array, vengono confrontati i singoli elementi di un array con i corrispondenti elementi dell'altro. Nel caso di confronti tra uno scalare ed un array, il confronto viene eseguito tra lo scalare e tutti gli elementi dell'array.

Un'istruzione relazionale (confronto) può comparire a destra dell'operatore di assegnazione (=). In tal caso il risultato del confronto viene assegnato alla variabile indicata a sinistra dell'operatore di assegnazione. Tutti gli operatori relazionali hanno lo stesso livello di precedenza; un'istruzione relazionale viene valutata da sinistra a destra. È consigliabile racchiudere un'istruzione relazionale tra parentesi tonde per agevolare la lettura del codice.

Operatori relazionali:

- < minore
- < = minore o uguale
- > maggiore
- >= maggiore o uguale
- == uguale
- $\sim =$  diverso

Per esempio, siano:

a = [ 44 56 73] b= [56 11 73]

| Istruzione                  | Risultato |
|-----------------------------|-----------|
| $\mathbf{x} = = \mathbf{b}$ | 0         |
| a(3) = =b(3)                | 1         |
| a(2) = b(2)                 | 0         |
| a(2) = b(1)                 | 1         |

Esercizio Dati i seguenti vettori:

 $a = [13 \ 6 \ 22]$ 

b= [5 6 4] Valutare:

- 1. a > b
- 1. a>0 2. a<b
- 2. a < 03. a > = b
- 4.  $a \le b$
- 5. a = =b
- 6. a~=b

## . . . . . .

**5.2 Operatori logici** Gli operatori logici utilizzati da Matlab sono 3:

- ~ NOT ~A restituisce un array avente le stesse dimensioni di A, i cui elementi sono pari a 1 se quelli di A sono nulli; pari a 0, altrimenti
- & AND A&B restituisce un array delle stesse dimensioni di A e B, i cui elementi sono pari a 1 se i corrispondenti elementi di A e B sono ENTRAMBI diversi da 0; pari a 0 se almeno uno tra i due elementi di A e B è uguale a 0.
- OR A|B restituisce un array delle stesse dimensioni di A e B, i cui elementi sono pari a 1 se almeno uno tra i due elementi corrispondenti di A e B è diverso da 0; pari a 0 se sono ENTRAMBI uguali a 0.

La presenza di operatori relazionali e logici introduce nuovi livelli di precedenza:

Primo parentesi tonde

Secondo operatori aritmetici e operatore NOT; da sinistra a destra

Terzo operatori relazionali; da sinistra a destra

AND Quarto OR

Quinto

Esercizio Dati i seguenti vettori:

 $a = [1 \ 0 \ 1 \ 1 \ 1 \ 1]$  $b = [0 \ 0 \ 0 \ 1 \ 0 \ 1]$ 

Valutare le seguenti espressioni logiche:

- 1. NOT a
- 2. NOT b
- 3. a AND b
- 4. a OR b

## 5.3 Funzioni logiche

Le principali funzioni logiche implementate in Matlab sono:

| any (x)            | restituisce 1 se ALMENO un elemento di x è diverso da 0; altrimenti                  |
|--------------------|--------------------------------------------------------------------------------------|
|                    | restituisce 0                                                                        |
| any (A)            | agisce per colonna                                                                   |
| all $(x)$          | restituisce 1 se TUTTI degli elementi di x sono diversi da 0; altrimenti             |
|                    | restituisce 0                                                                        |
| all (A)            | agisce per colonna                                                                   |
| find (x)           | restituisce un vettore con gli indici degli elementi non nulli di x                  |
| [i, j, w]=find (A) | i contiene gli indici di riga degli elementi non nulli di A, j gli indici di colonna |
|                    | e w il valore degli elementi non nulli                                               |
| xor (A, B)         | restituisce un array delle stesse dimensioni di A e B, i cui elementi sono pari a    |
|                    | 1 se SOLTANTO uno dei corrispondenti elementi di A e B è diverso da 0;               |
|                    | pari a 0 in tutti gli altri casi                                                     |

**Esercizio** Dati i vettori x=[5, -3, 18, 4] e y=[-9, 13, 7, 4] valutare:

- 1. z = -y > x
- 2. z = (y > x)
- 3. z = x & y
- 4. z = x | y
- 5. z = xor(x, y)

#### 5.4 Istruzioni condizionali

Le istruzioni condizionali permettono di scrivere programmi in grado di PRENDERE DECISIONI. Specificamente, le istruzioni condizionali vengono utilizzate quando si vuole che determinate istruzioni vengano eseguite quando si verificano condizioni specifiche. Nel linguaggio quotidiano usiamo spesso strutture condizionali del tipo: se piove, prendo l'ombrello. Quando programmiamo dobbiamo trasformare i termini delle strutture condizionali in espressioni logicomatematiche. Una struttura condizionale per un programmatore può essere tradotta in questo modo: se una determinata variabile (o un insieme di variabili) assume certi valori, vengono eseguite certe istruzioni che modificano questa stessa variabile o altre variabili. La forma delle istruzioni condizionali è la seguente:

se condizione istruzioni end

Matlab verifica l'espressione: se essa è **vera**, Matlab esegue le istruzioni successive fino all'operatore che indica la fine dell'istruzione condizionale (end); se è falsa salta alla prima riga successiva all'end.

#### 5.4.1 Istruzione if

Sintassi:

if espressione\_logica istruzioni end

L'espressione rappresenta una variabile di controllo, che permette di decidere se eseguire o meno le istruzioni che precedono l'end.

Per esempio, se vogliamo calcolare la radice quadrata di x soltanto per x maggiori o uguali a 9, possiamo digitare:

if 
$$x \ge 9$$
  
 $y = sqrt(x)$   
end

Per convenzione, le istruzioni interne ad un'istruzione condizionale vengono rientrate (**indentazione**) per semplificare la lettura dei programmi.

L'espressione\_logica può essere una combinazione di istruzioni. È fondamentale comprendere il meccanismo di funzionamento della verifica dell'espressione. Il risultato è vero (e pertanto vengono eseguite le istruzioni) se **TUTTI** gli elementi risultanti dal calcolo one sono pari a 1. Si consideri il seguente esempio:

x = [3, -2, 0, 4, 6, 7]
if x<0
disp ('Almeno un elemento del vettore è minore di zero')
end</pre>

In questo caso il comando disp non verrà MAI eseguito. Infatti:

x < 0

restituisce l'array: [0 1 0 0 0 0]. La verifica dell'espressione restituisce 0, poiché non tutti gli elementi dell'array sono pari a 1; pertanto, le istruzioni precedenti l'end non vengono eseguite.

## 5.4.2 Istruzioni condizionali annidate

È possibile annidare diverse istruzioni condizionali nel seguente modo:

```
if espressione_logica_1
istruzioni_1
if espressione_logica_2
istruzioni_2
end
end
```

Nel caso di istruzioni condizionali annidate l'indentazione risulta particolarmente utile. Nel linguaggio quotidiano le istruzioni annidate corrispondono a forme tipo: se piove, prenderò l'ombrello e se ci sarà pure molto vento prenderò anche l'impermeabile.

## 5.4.3 Istruzioni else

Si utilizzano quando si intende eseguire un determinato insieme di istruzioni nel caso l'espressione di controllo risulti vera, un altro insieme di istruzioni nel caso risulti falsa:

```
if espressione_logica
istruzioni_1
else
istruzioni_2
end
```

Nel linguaggio comune le istruzioni else corrispondono a forme tipo: se piove, prenderò l'autobus, altrimenti farò due passi a piedi.

**Esempio** Vogliamo calcolare e visualizzare la radice quadrata di un numero immesso dall'esterno; se il numero è minore di 0 vogliamo visualizzare il messaggio 'Numero negativo immesso'.

Si noti che l'istruzione else comporta una decisione binaria su quali istruzioni eseguire. Per qualsiasi valore di x viene eseguito uno specifico insieme di istruzioni.

## 5.4.5 Istruzione elseif

Sintassi:

if espressione\_logica\_1 istruzioni\_1 elseif espressione\_logica\_2 istruzioni\_2 end

In questo caso, se l'espressione è verificata vengono eseguite le istruzioni\_1, altrimenti se essa è falsa e contemporaneamente espressione\_logica\_2 è vera vengono eseguite le istruzioni\_2. Nel linguaggio comune le istruzioni elseif corrispondono a forme tipo: se piove, prenderò l'autobus, altrimenti se finirò di lavorare presto, tornerò a piedi passando per il centro.

**Esempio** Utilizzando opportunamente le istruzioni elseif ed else, scrivere il codice per calcolare il logaritmo naturale di x per x >10, la radice quadrata di x per  $0 \le x \le 10$  e la funzione e<sup>x</sup>-1 per x<0.

```
if x>10
y=log(x)
elseif x>=0
```

y=sqrt(x)else y=exp(x)-1

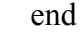

Suggerimento: prima di scrivere il codice di una struttura decisionale è sempre meglio preparare un diagramma o uno schema del programma su carta.

Nell'esempio precedente il programma doveva prendere una decisione su quale istruzione eseguire in base al valore di x. Erano previsti tre casi mutuamente esclusivi ed esaustivi, poiché prevedevano tutti i possibili valori di x.

## 5.4.6 La struttura switch

È una struttura alternativa alle istruzioni if, else ed elseif. È utile quando il processo decisionale prevede numerose alternative.

Sintassi

```
swicth variabile_input
case valore_1
istruzioni_1
case valore_2
istruzioni_2
...
otherwise
istruzioni_otherwise
end
```

Matlab confronta la variabile\_input (scalare o stringa) con il valore che segue il case: se sono uguali vengono eseguite le istruzioni corrispondenti. Se nessun valore corrisponde alla variabile\_input vengono eseguite le istruzioni\_otherwise. La presenza dell'otherwise è facoltativa.

## 5.5 Cicli

Un ciclo (*loop*) è una struttura utilizzata dai programmatori per **RIPETERE** un insieme di istruzioni un certo numero di volte (*passaggi*). In generale, distinguiamo due tipi di cicli:

- 1. Cicli for: il numero di passaggi è noto in anticipo e viene impostato dal programmatore
- 2. Cicli *while*: il numero di passaggi **NON** è noto in anticipo, ma il ciclo termina quando viene soddisfatta una condizione specifica.

# 5.5.1 Il ciclo for

Sintassi:

```
for variabile_ciclo = espressione
istruzioni
end
```

L'espressione rappresenta un insieme di valori. Al primo passaggio del ciclo, Matlab assegna il primo valore alla variabile\_ciclo e così via fino all'ultimo valore. Un semplice esempio aiuterà a chiarire il concetto:

```
x=0;
for i = 1 :10
x=x+1
end
```

L'espressione 1:10 genera un vettore linearmente intervallato, con passo unitario, da 1 a 10. Quando Matlab entra nel ciclo, assegna alla variabile\_ciclo il valore 1, al secondo passaggio il valore 2 e così via. L'ultimo passaggio coincide con l'ultimo valore del range di variazione della variabile\_ciclo. Terminato il ciclo vengono eseguite le istruzioni successive all'end. È possibile annidare cicli for e istruzioni condizionali.

**Esempio** Dato il seguente array x=[1.92 0.05 -2.43 -0.02 0.09 0.85 -0.06], creare un programma per sostituire tutti gli elementi di x tali che  $-0.1 \le x_i \le 0.1$  con il valore 0. Soluzione:

```
y = []; z = [];
for i =1 : length (x)
if abs(x(i))>=0.1
y=[y, x(i)]
else
y=[y, 0]
end
```

end

## 5.5.2 Il ciclo while

A differenza del ciclo *for*, il ciclo *while* si utilizza quando non si conosce in anticipo il numero di passaggi. Sintassi:

while condizione istruzioni end

Prima di ogni passaggio, Matlab verifica la condizione, se è vera entra nel ciclo, esegue le istruzioni fino all'end e torna a verificare la condizione; se è ancora vera esegue nuovamente le istruzioni e così via. Quando Matlab verifica che la condizione è diventata falsa il ciclo termina e vengono eseguite le istruzioni successive all'end. La variabile contenuta nella condizione prende il nome di variabile di ciclo.

**ATTENZIONE:** affinché il ciclo *while* venga correttamente implementato è necessario accertarsi che:

- 1. la variabile di ciclo contenga un valore al momento in cui Matlab entra nel ciclo
- 2. la variabile di ciclo venga modificata durante l'esecuzione delle istruzioni la variabile indicata nella condizione. Altrimenti, se la condizione è vera Matlab non uscirà MAI dal ciclo, generando un ciclo infinito.

Consideriamo il seguente esempio:

```
x=0;
while x \sim = 10
disp (x)
x = x+1;
end
```

Quando Matlab entra nel ciclo verifica se x è diverso da 10; poiché x è uguale a 0, la condizione è vera e vengono eseguite le istruzioni. Il punto cruciale è l'istruzione che modifica il valore di della variabile contenuta nella condizione. Questo assicura che ad ogni passaggio la variabile venga aggiornata. Quando Matlab verifica che la condizione è diventata falsa, x=10 nel nostro esempio, esce automaticamente dal ciclo.

#### 5.6 Le funzioni definite dall'utente

I programmatori Matlab possono implementare speciali M-file chiamati file di funzione. A differenza degli script tutte le variabili in un file funzione sono LOCALI: i loro valori sono disponibili solo all'interno della funzione.

#### 5.6.1 Regole sintattiche dei file di funzione

Un file funzione DEVE iniziare con una riga di definizione della funzione, che contiene l'elenco delle variabili di input e output ed il nome della funzione:

function [varibili\_output] = nome\_funzione (variabili\_input)

Fare molta attenzione alle seguenti regole:

- 1. la parola function deve avere tutte le lettere minuscole
- 2. le variabili di output devono essere racchiuse tra parentesi quadre
- 3. le variabili di input devono essere racchiuse da parentesi tonde
- 4. il nome del file deve essere uguale al nome della funzione

E' utile scrivere una riga di commento, contenente le parole chiave della funzione, immediatamente dopo la riga di definizione della variabile per facilitare le ricerche con il comando lookfor.

**Esempio** Scrivere una funzione per calcolare la velocità e la distanza percorsa da un corpo in caduta libera con velocità iniziale  $v_0$ . Le variabili di input sono la velocità iniziale ed il tempo trascorso. Si supponga che le variabili di input siano array.

function [velocita, distanza] = drop (v0, t) % velocità e distanza percorsa corpo caduta libera g = 9.8; velocita = g \* t + v0; distanza =  $t ^ 2 * g + v0 * t$ ;

## 5.6.2 Chiamare le funzioni

Per chiamare una funzione è sufficiente digitarne il nome seguito dagli argomenti racchiusi tra parentesi tonde. Sebbene non sia obbligatorio specificare le variabili di output, nella maggioranza dei casi chiameremo una funzione allo scopo di passare al file script chiamante un certo risultato. In questo caso bisognerà dire al programma in quale variabile registrare l'output della funzione. Il nome di tale variabile può coincidere con quello specificato nella definizione della funzione. Nel nostro esempio, supponiamo di passare alla funzione una velocità iniziale di 30 m/s ed un intervallo di 10s:

[vel, dist]=drop(30, 10)

La velocità e la distanza saranno registrate nelle variabili GLOBALI vel e dist.

**Esercizio** Modificare lo script precedente in modo da passare alla funzione un vettore di velocità iniziali ed un vettore di intervalli temporali.

## 5.6.3 Variabili locali

Tutte le variabili di un file funzione sono LOCALI. Ciò significa che vengono cancellate dopo l'esecuzione della funzione. L'unica eccezione a questa regola si verifica quando i nomi delle variabili in cui vogliamo registrare l'output della funzione coincidono con i nomi delle variabili di output utilizzati nella definizione della funzione.

## Problemi

5.1) Dati i seguenti array: x=[-3 0 0 2 6 8] y=[-5 -2 0 3 4 10] Utilizzare Matlab per trovare gli elementi di x maggiori dei corrispondenti elementi di y.

5.2) Il seguente array contiene le quotazioni di un noto titolo azionario  $x=[220\ 330\ 221\ 198\ 208\ 206\ 188\ 196\ 200\ 204\ 219\ 205\ 177]$ . Usare Matlab per calcolare il numero di giorni in cui il titolo è stato superiore a 200. Calcolare media e deviazione standard.

5.3) I seguenti array contengono le quotazioni di due titoli azionari in un periodo di due settimane:

a=[220 330 221 198 208 206 188 196 209 200 198 204 219 205 177]

b=[167 189 200 199 202 208 200 193 199 210 216 222 210 202 201]

Usare Matlab per trovare il numero dei giorni in cui il titolo a è stato superiore a b. Calcolare media e deviazione standard di a e b.

5.4) Dati i seguenti array:

x = [-300268]

y = [-5 - 203410]

Calcolare a mano le seguenti operazioni e valutarle successivamente con Matlab:

- 1.  $z = y < \sim x$
- 2. z = x & b
- 3.  $z = \sim (x \& b)$
- 4. z = x | b
- 5.  $z = x \mid \sim b$
- 6. z = xor(x, y)
- 7.  $z = xor (\sim x+y, y)$

5.5) Dato il seguente array x=[1.92 0.05 -2.43 -0.02 0.09 0.85 -0.06], creare un programma per eliminare tutti gli elementi di x tali che -0.1  $\leq$  x<sub>i</sub> $\leq$  0.1 e sostituirli con altrettanti 0 alla fine dell'array. Il nuovo array deve essere x2=[1.92 -2.43 0.85 0 0 0 0].

5.6) Il seguente array contiene le quotazioni di un titolo azionario:

x=[167 189 200 199 202 208 200 193 199 210 216 222 210 202 201]

Un investitore ha 1000 azioni il primo giorno e intende comprare 100 azioni ogni giorno che il prezzo scende sotto le 200 lire e venderne 100 quando il prezzo sale sopra le 210 lire. Usare Matlab per calcolare:

- 1. la spesa totale per acquistare le azioni
- 2. il guadagno totale dovuto alla vendita delle azioni
- 3. il numero totale di azioni dopo 10 e 15 giorni

[borsa.m]

5.7) Utilizzando opportune istruzioni condizionali annidate, scrivere il codice per calcolare:  $y = \ln x$  per x > 0 ed y = 5 x per  $x \le 0$ ; z = 4 y per  $y \ge 3$ , z = 2 y per  $1 \le y < 3$ , z = 0 per y < 1 e z = 7 x per  $x \le 0$ .

Suggerimento: annidare i condizionali in modo da separare le decisioni basate sulla variabile x da quelle basate sulla variabile y.

[es\_elseif.m]

5.8) Scrivere uno script per visualizzare la direzione dell'ago di una bussola in funzione dei seguenti angoli (rispetto all'Est): 0, 45, 90, 135, 180, 225, 270, 315. Usare la struttura switch.

[bussola.m]

5.9) Utilizzare Matlab per calcolare quanto tempo occorre per accumulare un miliardo di lire in un conto corrente con 10 milioni iniziali e tenendo conto che vengono depositati 10 milioni alla fine di ogni anno e che la banca offre un tasso di interesse annuo del 5%.

5.10) Date le seguenti matrici:

| A= | $ \left(\begin{array}{c} 3\\ 6\\ 7 \end{array}\right) $  | -2<br>8<br>9 | $\begin{pmatrix} 1\\5\\10 \end{pmatrix}$ |
|----|----------------------------------------------------------|--------------|------------------------------------------|
| B= | $ \left(\begin{array}{c} 6\\ 7\\ -8 \end{array}\right) $ | 9<br>5<br>2  | $\begin{pmatrix} -4\\3\\1 \end{pmatrix}$ |

Calcolare A\*B usando i cicli e verificare il risultato.

5.11) Data la matrice:

| A= | (  |    |    | -  |  |
|----|----|----|----|----|--|
|    | 3  | 7  | -4 | 12 |  |
|    | -5 | 9  | 10 | 2  |  |
|    | 6  | 13 | 8  | 11 |  |
|    | 15 | 5  | 4  | 1  |  |
|    |    |    |    |    |  |

Calcolare la media di ogni colonna usando i cicli e verificare il risultato.

5.12) Scrivere una funzione sin\_gradi che accetta un angolo x espresso in grado e restituisce sin x sempre in gradi. Suggerimento: chiamare la funzione sin.

5.13) Creare una matrice quadrata *nxn* che abbia il valore 1 in tutti gli elementi della prima colonna e della prima riga ed i restanti elementi siano pari alla somma dell'elemento che occupa la cella immediatamente superiore e dell'elemento immediatamente a sinistra; se la somma è maggiore o uguale a 20, gli elementi sono pari al valore massimo tra i due elementi superiore e a sinistra.

[matrice\_esercizio.m]

5.14) Scrivere una funzione che riceve come argomento una temperatura espressa in gradi Fahrenheit e restituisce il valore corrispondente in gradi Celsius. Suggerimento: C=5/9(F-32).

# Grafica bidimensionale

Matlab prevede numerose funzioni che permettono di creare grafici, sia bidimensionali sia tridimensionali. In questo corso ci limiteremo a considerare i diagrammi bidimensionali. Per visualizzare le informazioni sulle funzioni grafiche digitare help graph2d.

## 6.1 Diagrammi xy

Sono utilizzati per rappresentare funzioni tipo y = f(x). La variabile indipendente (x) è rappresentata lungo l'asse orizzontale e la variabile dipendente (y) lungo l'asse verticale. Un diagramma può essere ottenuto da dati sperimentali o da un'espressione matematica.

Per costruire correttamente un diagramma è necessario che:

- 1. ogni asse abbia un titolo o etichetta con il nome di ciò che rappresenta e l'unità di misura.
- 2. ogni asse deve avere segni di graduazione (tick mark) regolarmente distanziati.
- 3. se il diagramma visualizza più curve utilizzare una legenda per distinguerle
- 4. se il diagramma visualizza diversi insiemi di dati sperimentali utilizzare simboli diversi (cerchio, quadrato, croce, ecc.)
- 5. NON utilizzare i simboli per distinguere curve generate da equazioni.

## 6.2 Creare un diagramma

Per generare un diagramma si utilizza la funzione:

plot (x, y)

Se x e y sono vettori Matlab genera una curva con i valori di x sull'asse orizzontale e i valori di y sull'asse verticale.

La seguente tabella riporta una serie di comandi utili per completare il diagramma:

| xlabel ('testo')             | genera i titoli o etichette dell'asse x                           |  |  |
|------------------------------|-------------------------------------------------------------------|--|--|
| ylabel ('testo')             | genera i titoli o etichette dell'asse y                           |  |  |
| title ('testo')              | genera il titolo del grafico                                      |  |  |
| grid on                      | aggiunge una griglia al diagramma                                 |  |  |
| grid off                     | elimina la griglia dal diagramma                                  |  |  |
| axis ([xmin xmax ymin ymax]) | imposta i valori dei limiti degli assi                            |  |  |
| axis square                  | seleziona automaticamente i limiti degli assi in modo da ottenere |  |  |
| -                            | un diagramma quadrato                                             |  |  |
| axis equal                   | imposta una spaziatura identica per gli assi                      |  |  |
| axis auto                    | imposta automaticamente limiti "ideali" per una corretta          |  |  |
|                              | visualizzazione                                                   |  |  |

L'ordine di questi comandi non è rilevante purché seguano il comando plot e siano su un'unica riga, separati dall'operatore virgola (,).

Esempio

x=[0:0.1:52]; y=0.4\*sqrt(1.8\*x); plot (x,y), xlabel ('Distanza (km)'), ylabel ('Altezza (km)'),... title ('Altezza di un razzo in funzione della distanza orizzontale'), grid on, axis ([0 52 0 5]) **6.3 Il comando fplot** Sintassi:

```
fplot ('stringa', [xmax xmin])
```

dove 'stringa' è il testo che descrive la funzione da rappresentare e [xmax xmin] l'intervallo della varibile x.

Esempio

k='cos(tan(x))-tan(sin(x))';
fplot(k, [1 2])

Il comando fplot è utile perché permette di stabilire automaticamente il numero di punti da utilizzare per rappresentare tutte le caratteristiche di una funzione.

**Esercizio** Generare il grafico dell'esempio precedente utilizzando il comando plot con 100 punti e confrontare il risultato con quello dell'esempio precedente

## 6.4 Diagrammi multipli

Per generare più digrammi nella stessa figura utilizzate il comando subplot. Sintassi:

subplot (m,n,p)

Il comando suddivide la figura in mxn pannelli e posiziona il diagramma nel pannello p.

Esempio

```
x=[0:0.01:5];
y=exp(-1.2*x).*sin(10+x+5);
subplot (1,2,1)
plot(x,y), xlabel ('x'), ylabel ('y'), axis ([0 5 -1 1])
x=[-6:0.01:6];
y=abs(x.^3-100);
subplot (1,2,2)
plot(x,y), xlabel ('x'), ylabel ('y'), axis ([-6 6 0 350])
```

## 6.5 Diagrammi sovrapposti

Per generare diagrammi sovrapposti si utilizza il comando plot (x,A) dove x è un vettore ed A una matrice. Il comando visualizza ogni colonna di A in funzione di x, se la dimensione di x è pari alle righe di A; visualizza ogni riga di A in funzione di x, se la dimensione di x è pari alle colonne di A.

Esempio

x=[0:0.01:2]; y=sinh(x); z=tanh(x); A=[y' z'] plot (x,A)

# Analisi dei segnali

Il Toolbox Analisi dei Segnali mette a disposizione strumenti per l'analisi dei segnali; in particolare, strumenti per la stima della correlazione e della covarianza e della densità spettrale di potenza. Le sezioni seguenti danno informazione su questi strumenti.

## 7.1 Correlazione e Covarianza.

Le funzioni **xcorr** e **xcov** stimano la mutua-correlazione (cross-correlation) e la mutua-covarianza (cross-covariance) di un segnale. Ovviamente, l'autocorrelazione e l'autocovarianza possono essere calcolate con le stesse funzioni. La mutua-correlazione è una quantità statistica definita come

$$R_{xy}(m) = E\{x_{n+m}y_n^*\} = E\{x_ny_{n-m}^*\}$$

Dove  $x_n e y_n$  sono segnali stazionari. La covarianza è la correlazioni dei due segnali a cui è sottratta la media.

$$C_{xy}(m) = E\left\{ (x_{n+m} - \mu_x) (y_n - \mu_y)^* \right\} = R_{xy}(m) - \mu_x \mu_y^*$$

In pratica, si può solo stimare queste sequenze essendo possibile utilizzare solo segmenti finiti del segnale. Una stima di tale funzione basata su N campioni si  $x_n$  and  $y_n$  è data dalla:

$$\hat{R}_{xy}(m) = \begin{cases} \sum_{n=0}^{N-m-1} x_{n+m} y_n^* & m \ge 0\\ & \hat{R}_{yx}^*(-m) \end{cases}$$

dove  $x_n$  and  $y_n$  vanno da 0 a N-1, e l'autocorrelazione da -(N-1) to N-1. La funzione **xcorr** valuta questa somma con un efficiente algoritmo basato sulla FFT. L'operazione è equivalente alla convoluzione.

```
Per esempio:

x = [1 1 1 1 1]';

y = x;

xyc = xcorr(x,y)

xyc =

1.0000

2.0000

3.0000

4.0000

5.0000

4.0000

3.0000

2.0000

1.0000

Si poti che la sec
```

Si noti che la sequenza è lunga il doppio meno uno, così che l'ennesimo elemento è la correlazione al ritardo 0.

## 7.2 Analisi di Fourier

L'analisi di Fourier è uno strumento estremamente utile per l'analisi dei dati che decompone un segnale nelle sue componenti sinusoidali. Per vettori di campioni l'analisi di Fourier è realizzata usando una trasformata discreta la DFT. La FFT (Fast Fourier Transform) è un metodo efficiente per calcolare la DFT. Per una sequenza di ingresso di lunghezza N si ha:

$$X(k) = \sum_{n=1}^{N} x(n) e^{-j2\pi(k-1)\left(\frac{n-1}{N}\right)} \qquad 1 \le k \le N$$
$$x(n) = \frac{1}{N} \sum_{n=1}^{N} X(k) e^{j2\pi(k-1)\left(\frac{n-1}{N}\right)} \qquad 1 \le n \le N$$

La sommatoria è estesa da 1 a N perché in MATLAB i vettori ammettono solo indici maggiori di zero. Se x(n) è reale la precedente equazione può anche essere scritta in termini di seni e coseni.

```
Esempi di calcolo
La FFT di un vettore colonna x
x = [4 \ 3 \ 7 \ -9 \ 1 \ 0 \ 0 \ 0]';
può essere calcolata con la
y = fft(x)
il cui risultato in y
y =
6.0000
11.4853 \ - 2.7574i
-2.0000 \ -12.0000i
-5.4853 \ +11.2426i
18.0000
-5.4853 \ -11.2426i
-2.0000 \ +12.0000i
11.4853 \ + 2.7574i
```

Si noti che nonostante la sequenza x è reale, y è complessa. Il primo elemento è la continua e il quinto corrisponde alla frequenza di Nyquist, gli ultimi tre valori di y corrispondono alle frequenze negative.

Supponiamo di volerci calcolare lo spettro del segnale ECG dato nel file ecg1201\_asc:

Carichiamo il dato e visualizziamolo

load ecg\_filtered tempo = ecg\_filtered (:,1); d1 = ecg\_filtered (:,2); plot(tempo,d1) title ('Derivazione d1')

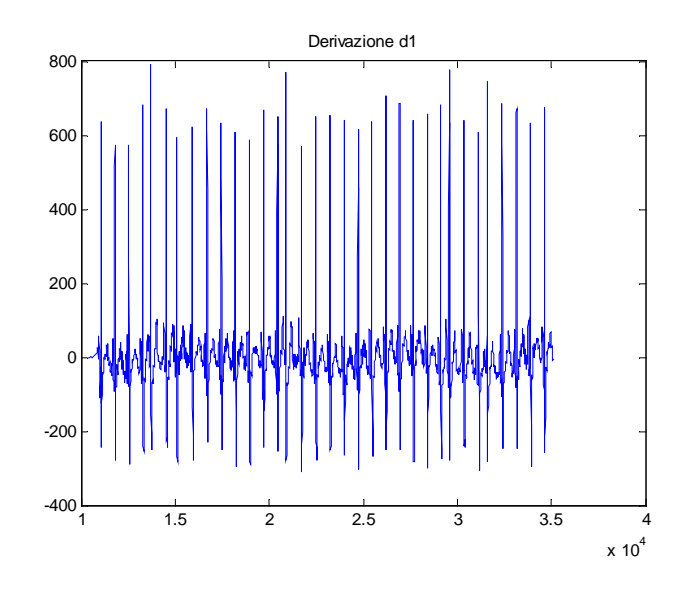

La trasformata del vettore d1 è data da  $D1_F = fft(d1);$ 

Il risultato è un vettore complesso D1\_F, il suo quadrato è detto potenza del segnale e il plot della potenza in funzione della frequenza è detto periodogramma. Si suggerisce per la visualizzazione di rimuovere la continua che rappresenta solo il valore medio del segnale.

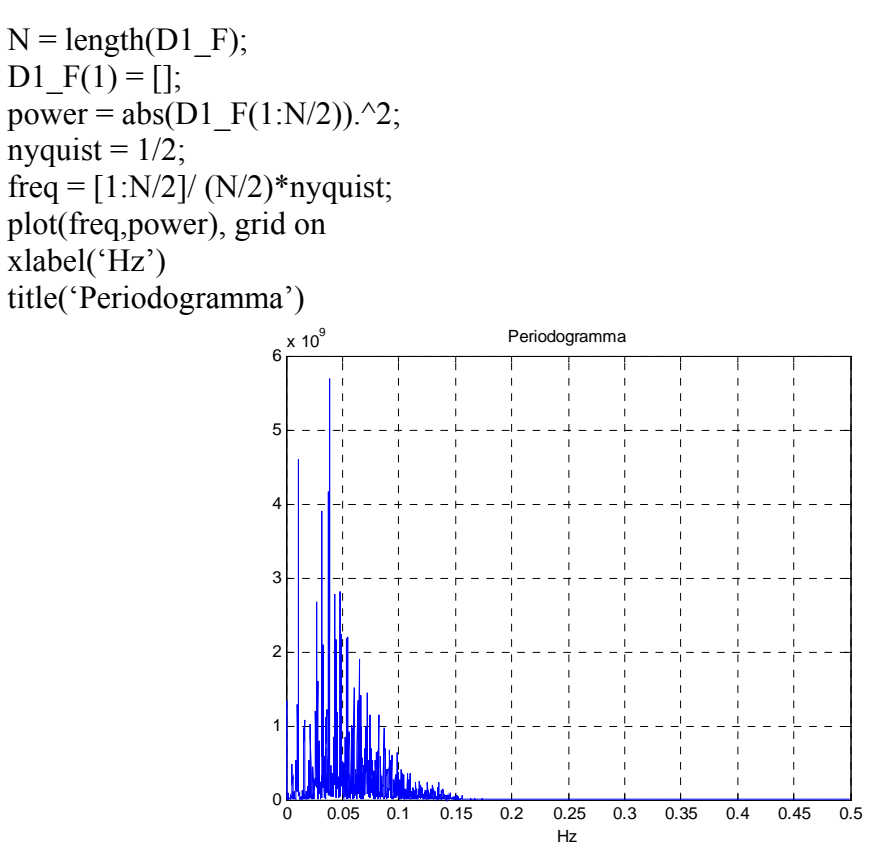

volendo ottenere un diagramma in frequenze non normalizzate le due righe nyquist = 1/2;

freq = (1:N/2)/(N/2)\*nyquist;

ricordando che i dati sono stati campionati a 250 Hz, devono essere sostituite da nyquist = 250/2;

freq = (1:N/2)/(N/2)\*nyquist;

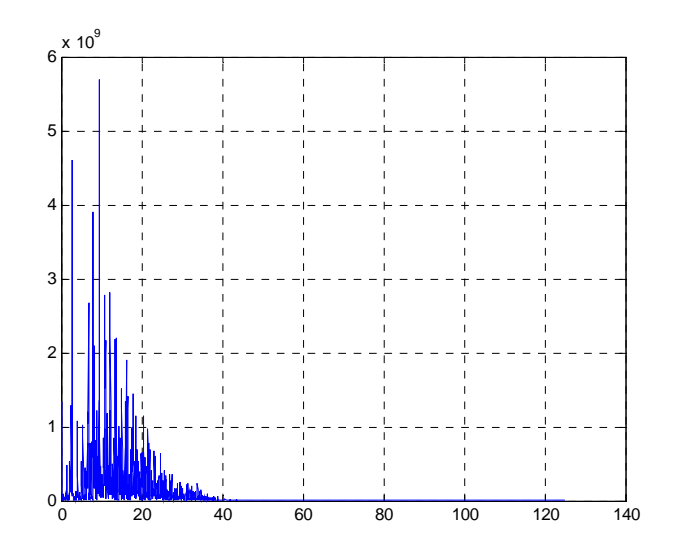

Per stimare modulo e fase della trasformata si possono usare le funzioni abs e angle.

## 7.3 Filtri.

Il toolbox di analisi dei segnali ha a disposizione funzioni per il progetto dei filtri, l'analisi e la realizzazione. Qui di seguito presentiamo una funzione per l'analisi e una per la realizzazione del filtro.

Dato un filtro digitale espresso dai vettori a,b con a coefficienti della parte ricorsiva e b di quella non ricorsiva la sua risposta in frequenza può essere calcolata con la funzione **freqz la cui sintassi è** 

[h,w] = freqz(b,a,l)

Che restituisce la risposta in frequenza nel vettore h e la corrispondente risposta nel vettore w. I vettori h e w sono entrambi di lunghezza l. Il vettore w ha valori che variano tra  $0 e \pi$  radianti per campione. Quando non si specifica l la risposta in frequenza è calcolata usando un valore di 512 campioni.

Esempio

 $b = [-.05 \ 0 \ .05];$  [h,w] = freqz (b,1,128); N = length(h);  $Freq\_risp= abs(h);$  nyquist = 1/2; freq = (1:N)/ (N)\*nyquist;  $plot(freq,Freq\_risp), grid on$  xlabel('Hz')title('Risposta in frequenza')

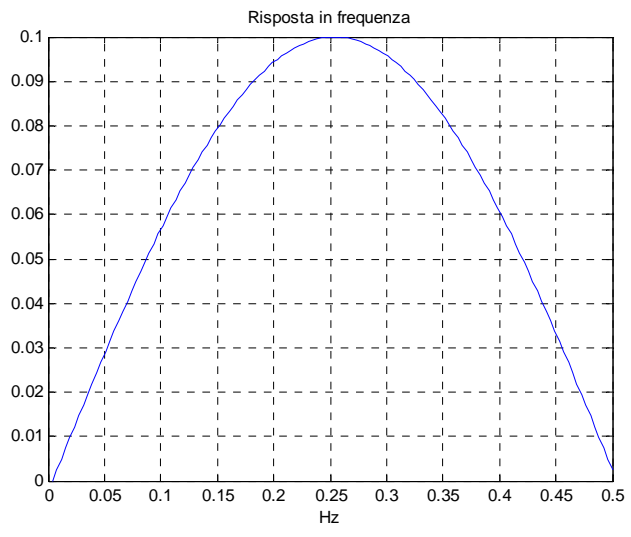

Per realizzare un filtro si usa la funzione filter

y = filter(b,a,x)

con x segnale di ingresso, a parte ricorsiva del filtro, b parte non recorsiva. Utilizzando i dati degli esempi precedenti si ottiene:

> y = filter(b,1,d1); plot(tempo,y) title ('derivata della d1')

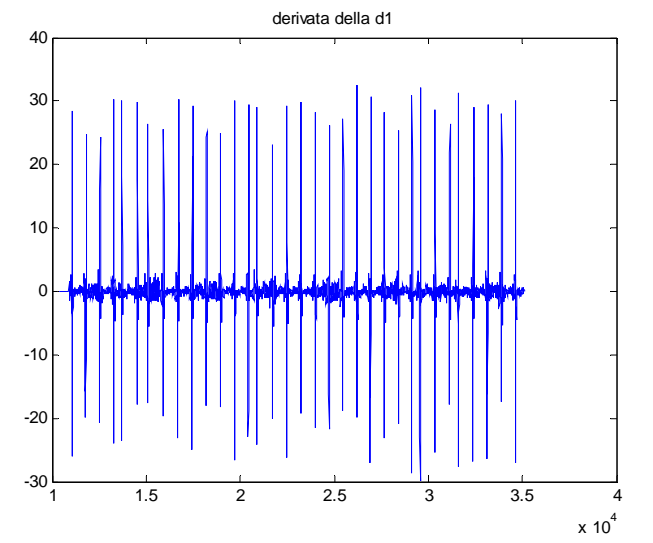

Per la progettazione di filtri esistono differenti funzioni di progettazione la più semplice è la funzione **fir1**che ha la seguente sintassi:

b = fir1(n,Wn) b = fir1(n,Wn,'ftype') b = fir1(n,Wn,window)b = fir1(n,Wn,'ftype',window)

dove *b* è il vettore dei coefficienti ordinato per potenze negative

 $B(z) = b(1) + b(2) z^{-1} + b(3) z^{-2} + \dots + b(n) z^{-n}$ 

*Wn* è un numero compreso tra 0 e 1 (0 rappresenta la frequenza nulla, 1 la frequenza di nyquist) che rappresenta la frequenza di taglio nel caso di filtri passa alto e passa basso, o un vettore a due elementi (frequenza di taglio inferiore e superiore) nel caso di filtri passa-banda e elimina–banda o nel caso di filtri multi banda un vettore a più elementi. In tal caso per il vettore  $[w_1 w_2 w_3 ... w_n]$  si ottiene un filtro con le bande  $[0 w_1] [w_2 w_3] ... [w_n 1]$ 

ftype può assumere più valori 'high' per passa alto e 'stop' per ottenere un elimina-banda

window permette di modificare la funzione finestra utilizzata per la progettazione.

# Analisi delle immagini

Il Toolbox Analisi delle Immagini mette a disposizione oltre a strumenti per la visualizzazione anche strumenti per l'analisi delle immagini; in particolare strumenti per il filtraggio e l'Image Enhancement.

Il Toolbox lavora su differenti tipi di immagine e su differenti classi di memorizzazione. Qui di seguito si riporta una tabella con le definizioni dei tipi di immagini e delle classi.

| Tipo di immagine     | Definizione                                                                    |
|----------------------|--------------------------------------------------------------------------------|
| Immagine Binaria     | Un immagine binaria contiene solo pixels bianchi o neri. In MATLAB un          |
|                      | immagine binaria è rappresentata come un array logico di zeri ed uni che       |
|                      | rappresentano rispettivamente i pixels bianchi e neri.                         |
| Immagini Indicizzate | E' un immagine in cui i valori dei pixel indirizzano una mappa di colori       |
|                      | RGB. In MATLAB le immagini indicizzate sono rappresentate da array di          |
|                      | classe uint8 (intero a 8 bits), uint16 (intero a 16 bits) o double (a virgola  |
|                      | mobile). La mappa è sempre un array di double mx3.                             |
| Immagini Intensità   | E' un immagine in cui valori dei pixel consistono in valori di intensità di    |
|                      | una scala di grigi. In MATLAB le immagini intensità sono rappresentate         |
|                      | da array di classe uint8 (intero a 8 bits), uint16 (intero a 16 bits) o double |
|                      | (a virgola mobile). Anche se le immagini intensità non si riferiscono ad un    |
|                      | mappa di colori MATLAB usa per visualizzarle la mappa di sistema.              |
| Immagini Multiframe  | Contengono più di un immagine o frame. Sono memorizzate in array 4-D           |
|                      | dove la 4° dimensione specifica il numero di frame.                            |
| Immagini RGB         | E' un immagine i cui pixel contengono tre valori rappresentanti le tre         |
|                      | componenti del colore del pixel: il rosso (Red), il verde (Green) ed il blu    |
|                      | (Blue). Sono memorizzati in array mxnx3.                                       |

Alcune funzioni presenti nel toolbox non sono in grado di utilizzare tutte le differenti classi di memorizzazione per le differenti immagini. Nella guida del MATLAB, quando necessario, è prevista una specifica sezione intitolata "Class Support".

## 8.1 Filtraggio di immagini.

Il toolbox di analisi delle immagini ha a disposizione funzioni per l'analisi e la realizzazione di filtri digitali 2D. Qui di seguito presentiamo una funzione per l'analisi e una per la realizzazione del filtro.

Dato un filtro digitale espresso dalla matrice C la sua risposta in frequenza può essere calcolata con la funzione freqz2 la cui sintassi è

[h,f1,f2] = freqz(C)

Che restituisce la risposta in frequenza nel vettore h e la corrispondenti frequenze normalizzate nei vettori f1,f2. Il valore 1.0 di tali frequenze corrisponde a metà della frequenza di campionamento o a  $\pi$  radianti.

Esempio

C = [1 1 1; 1 1 1; 1 1 1]; % maschera SM1 freqz2(C);

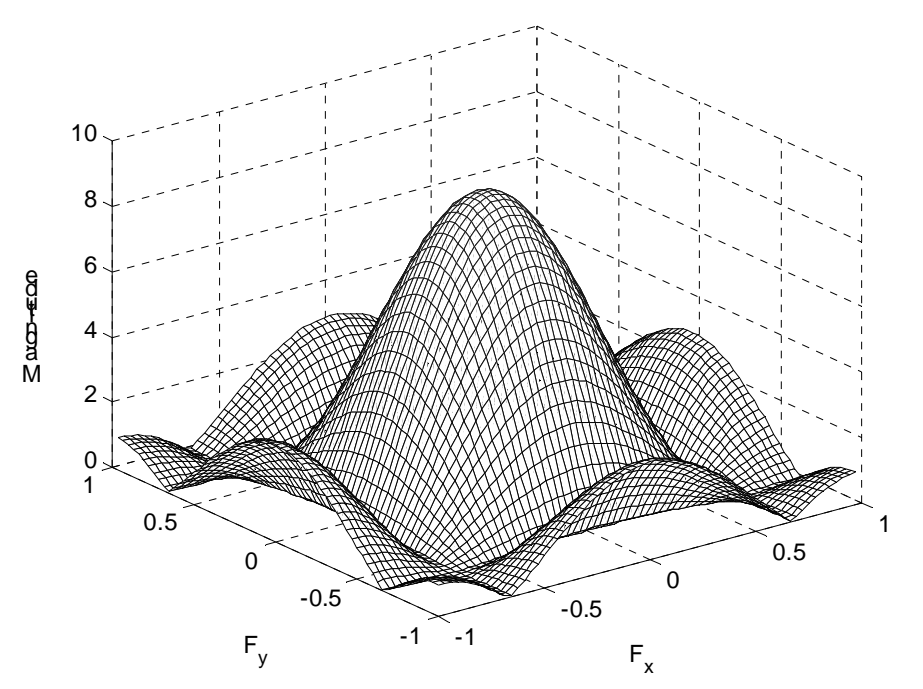

Per realizzare un filtro si usa la funzione filter2

Y = filter2(h,X,shape)

con segnale di ingresso X, il filtro h e shape che può assumere i seguenti valori:

- 'full' Restituisce la correlazione bidimensionale completa. In questo caso, Y ha dimensioni maggiori di X.
- 'same'(default) Restituisce la parte centrale della correlazione. In questo caso, Y ha la stessa dimensione di X.
- **'valid'** Restituisce solo la parte di correlazione calcolata senza l'aggiunta di zeri ai bordi. In quest caso, Y è più piccolo di X.

Esempio:

load Brain1 imshow(brain1) % per aggiungere rumore gaussiano a media nulla e varianza = 0.05 noisy = imnoise(brain1, 'gaussian', 0.0, 0.05); imshow(noisy) filtrata = filter2(C, noisy, 'same'); filtrata = uint8(filtrata); % necessaria per ottenere una matrice di interi a 8 bit imshow(filtrata)

brain1

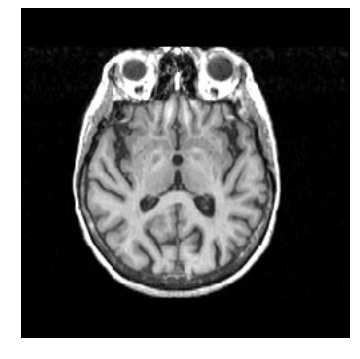

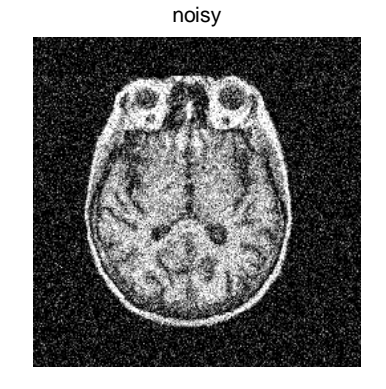

filtrata

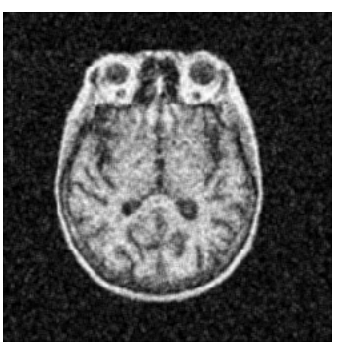

## 8.2 Istogramma e sue manipolazioni.

Per ottenere l'istogramma di un'immagine utilizzare la funzione:

imhist(I,n)

che visualizza l'istogramma dell'immagine I in n barre; se non specificato n = 256 se I è un immagine Intensità, n=2 se I è un immagine binaria.

Esempio:

load Brain1; imshow(brain1); imhist(brain1);

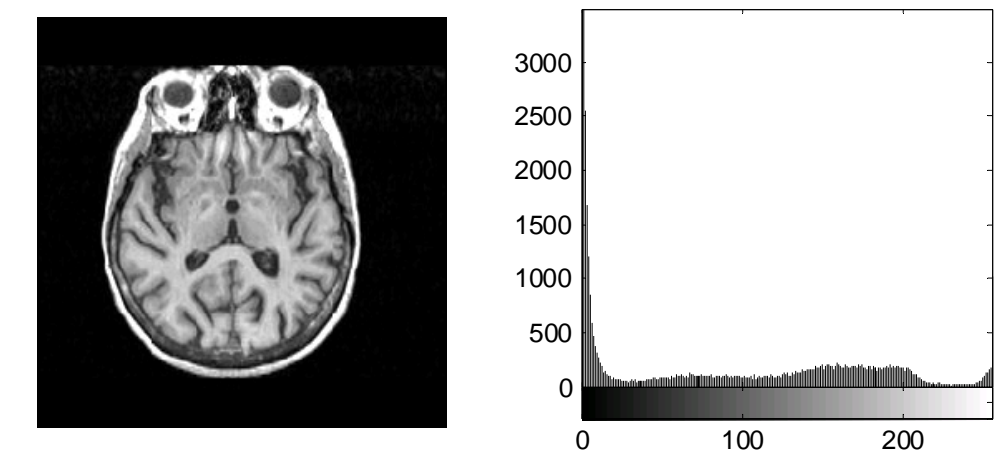

Per ottenere un'immagine equalizzata utilizzare la funzione J = histeq(I)

Esempio:

brain2 = histeq(brain1); imshow(brain2); imhist(brain2);

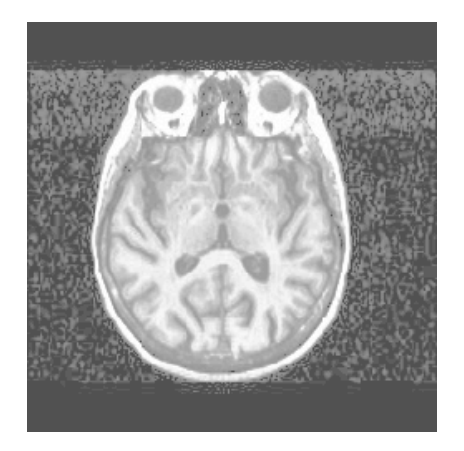

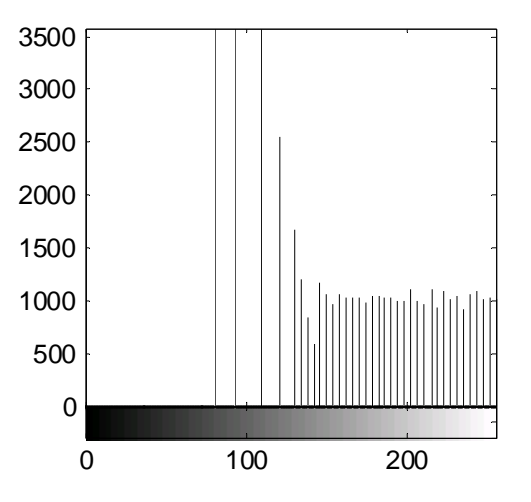